## ()) TC Energy

## Foothills Transition to TC eConnects

SHIPPERTRAINING

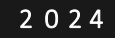

## Index

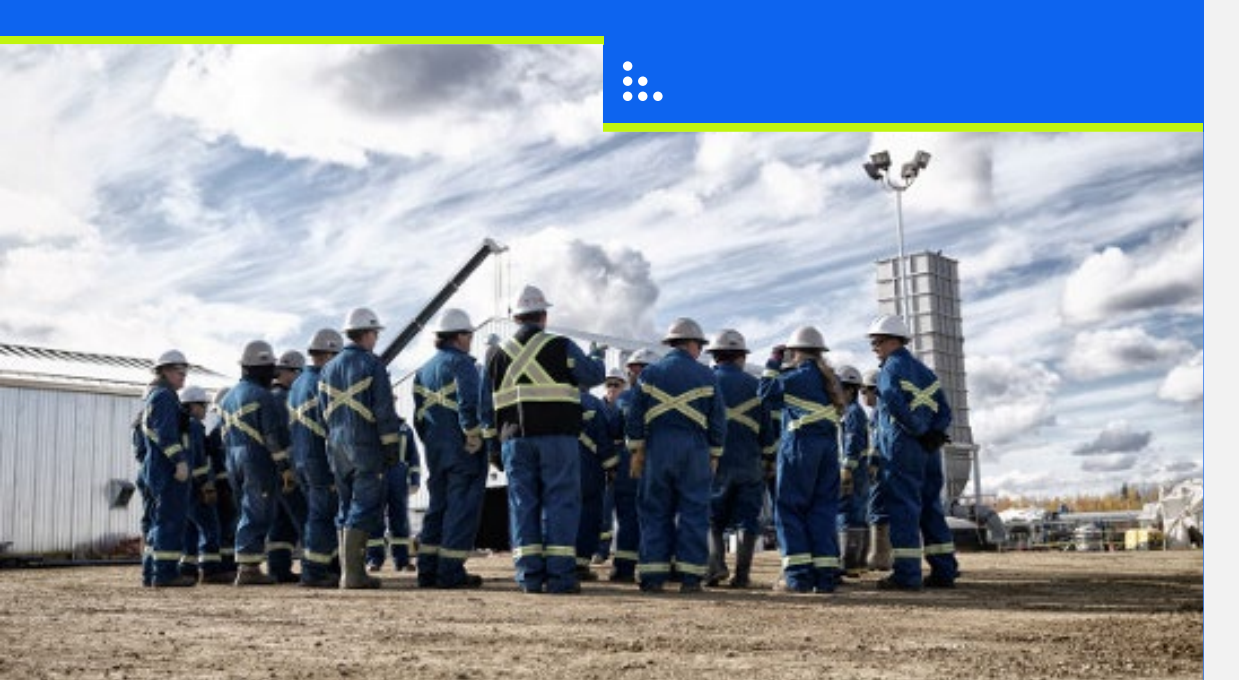

- General Information
- Contracts
- Invoicing & Gas Balance
- Nominations

()

• Training Environment

### **General Information**

Customer Express Bulletins Security Navigation TC eConnects Access User Profile Management Notifications

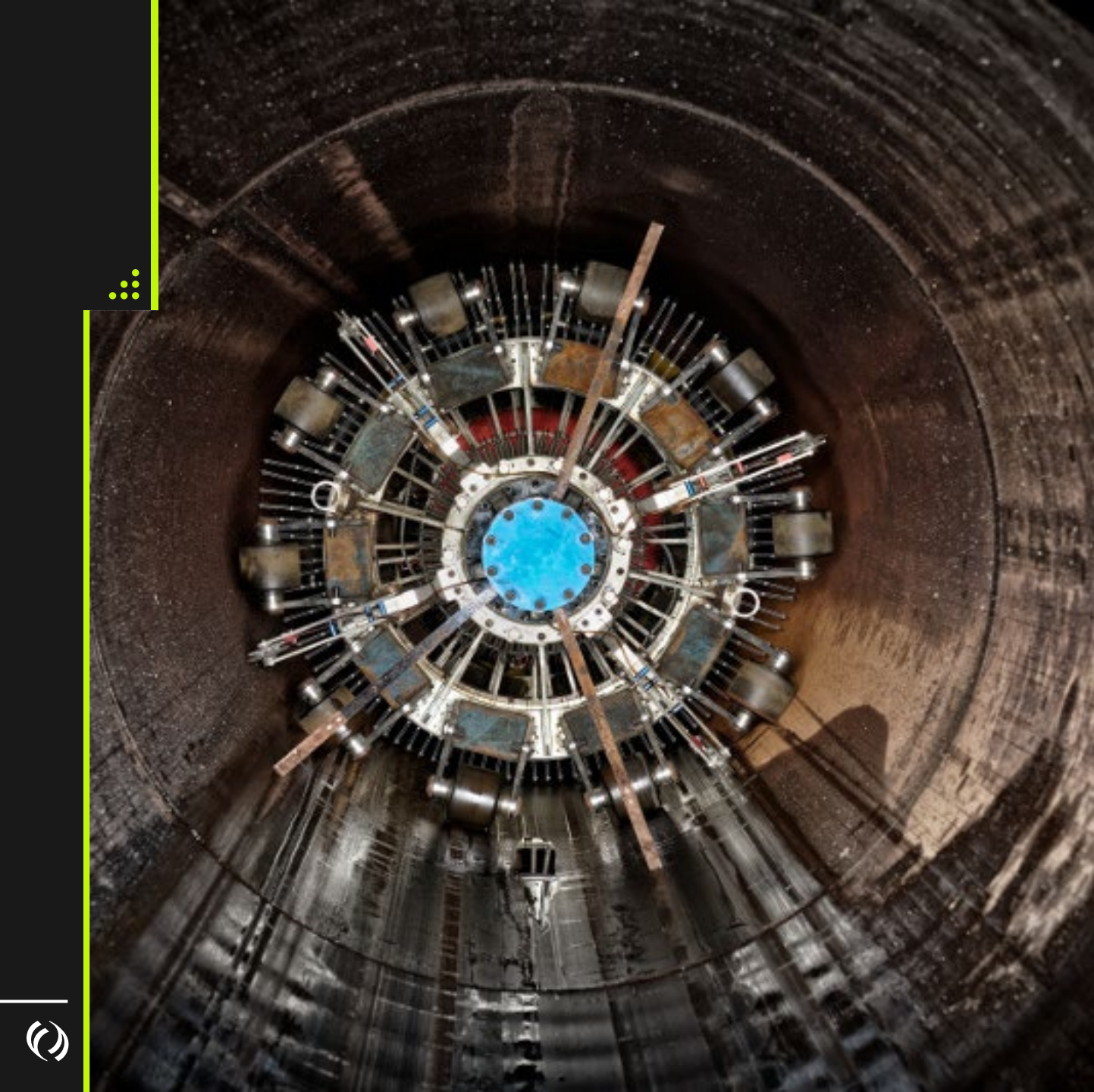

## **Customer Express**

| Customer Express Home Ca          | pacity Pricing & Tol | ls Services & Tariffs     | Pipelines | Contact Us          | SEARCH:                |              |  |  |  |  |  |  |  |
|-----------------------------------|----------------------|---------------------------|-----------|---------------------|------------------------|--------------|--|--|--|--|--|--|--|
| Customer Express Home » Pipelines | » Foothills System   |                           |           |                     | Printer-F              | riendly Page |  |  |  |  |  |  |  |
| Pipelines                         | Foothills Syste      | em                        |           |                     |                        |              |  |  |  |  |  |  |  |
| Canada                            | BC (Zone 8) & S      | askatchewan (Zone 9)      |           |                     |                        |              |  |  |  |  |  |  |  |
| NGTL System                       | System Ope           | rations                   | Rep       | Reports             |                        |              |  |  |  |  |  |  |  |
| Canadian Mainline                 | Noticos All          |                           |           | onthly Outogo For   | acast                  |              |  |  |  |  |  |  |  |
| Foothills System                  | Notices - Air        | -                         |           | onthis Outage Fore  | Values                 |              |  |  |  |  |  |  |  |
| Customer Activities               | Open season          |                           | P All     |                     |                        |              |  |  |  |  |  |  |  |
| Informational Postings            | Operational          | y Available Capacity - BC | ► Cre     | edit and Financial  | Procedures (PDF)       |              |  |  |  |  |  |  |  |
| Service Offerings                 | NGTL/FH Da           | ily Operating Plan        | ► Op      | erations Archive -  | BC                     |              |  |  |  |  |  |  |  |
| Regulatory Information            | Foothills Rep        | oorting - BC   SK 🔺       | ► Ou      | itage Schedule - Sl | K                      |              |  |  |  |  |  |  |  |
| Industry Committee                | BC Custome           | r Activities 🔺            | Pri       | ior Month Operati   | onally Available Capac | ity - BC     |  |  |  |  |  |  |  |
| Shipper Meetings                  | Sask Custom          | ner Activities 🔺          | ► Zo      | ne 9 Split Nomina   | tions                  |              |  |  |  |  |  |  |  |
| Contacts                          |                      |                           |           |                     |                        |              |  |  |  |  |  |  |  |
| Site Map                          | Rates                |                           | The       | Pipeline            |                        |              |  |  |  |  |  |  |  |
| Great Lakes Pipeline Canada       | Effective Rat        | es - BC   SK              | ► Fro     | ont Line IMs        |                        |              |  |  |  |  |  |  |  |
| Canadian Gas Pipelines Code of    | Fuel Rates -         | BC   SK                   | ► Or      | ganizational Chart  | :                      |              |  |  |  |  |  |  |  |
| Conduct                           |                      |                           | Pre       | esentations         |                        |              |  |  |  |  |  |  |  |

Link Requires a User ID and Password

Historical Information - Data Prior to May 1, 2024, will be available on Customer Express, Foothills System

## Bulletins

• Bulletins will continue to be posted on Foothills Bulletins sites

• <u>My TC Customer Express -</u> <u>Bulletins</u>

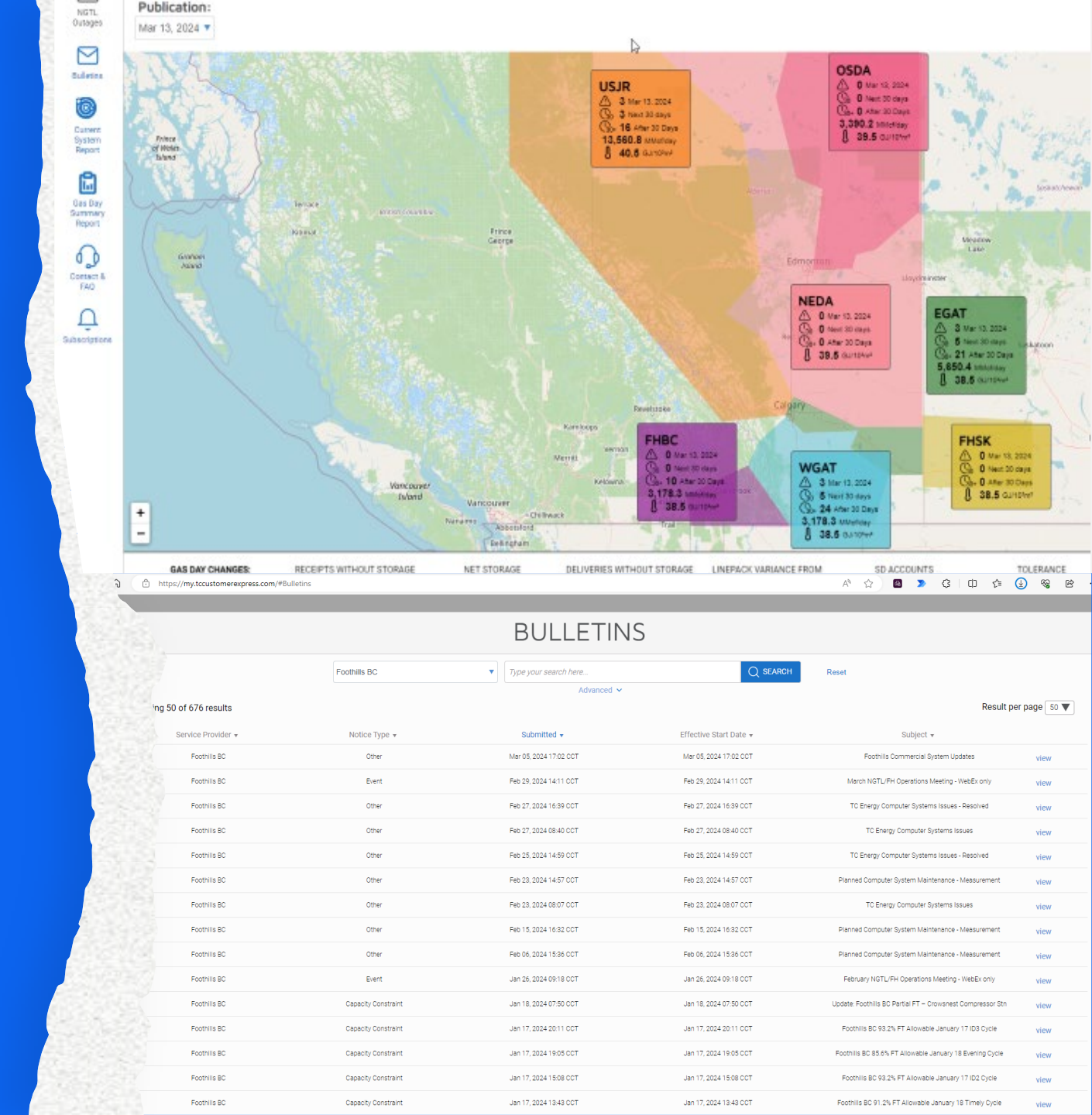

#### Info Post

Operational Available Capacity (OAC) will be posted to Info Post found on Customer Express

≫ FHBC

ABC & Kingsgate

🔅 FHSK

McNeill & Monchy

Compare between the capacity and the scheduled quantity for each cycle

Display remaining capacity

Training: Info Post Link

| 🕐 TC Energy                                |                       |          |
|--------------------------------------------|-----------------------|----------|
| Pipeline                                   | → Logon               | *        |
| TC eConnects                               |                       |          |
| <ul> <li>Informational Postings</li> </ul> |                       |          |
| Foothills Pipe Lines                       | s Ltd (B.C - Zone 8)  |          |
| 🔻 Capacity                                 |                       |          |
| Operational                                | lly Available         | 2        |
| Historical O                               | DAC                   | 2        |
| ▼ Foothills Pipe Lines                     | s Ltd (SASK - Zone 9) |          |
| ✓ Capacity                                 |                       |          |
| Operational                                | lly Available         | 7        |
| Historical O                               | DAC                   | <b>1</b> |
| Downloads                                  |                       |          |
| Customer Activities                        | 5                     |          |
| Site Map                                   |                       |          |
|                                            |                       |          |
|                                            |                       |          |

()

....

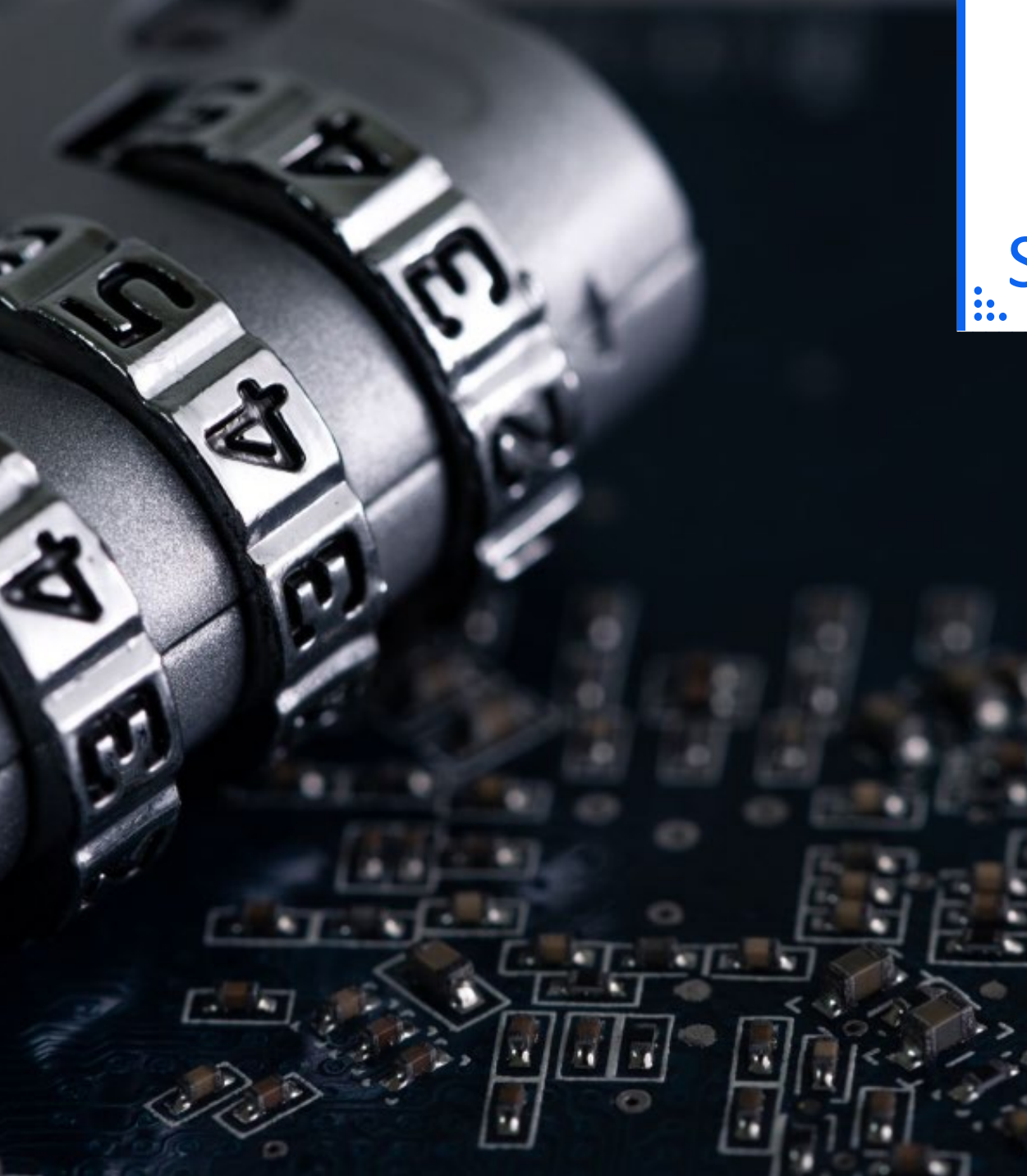

# Security Access

#### Request forms – found on website

Canada Gas Application Access – User ID Request Form

Okta

Multi Factor Authentication will be in place
 Link to MFA Document

TC eConnects Access

Same ID for Foothills BC and Foothills SK

### Launch TC eConnects and Login

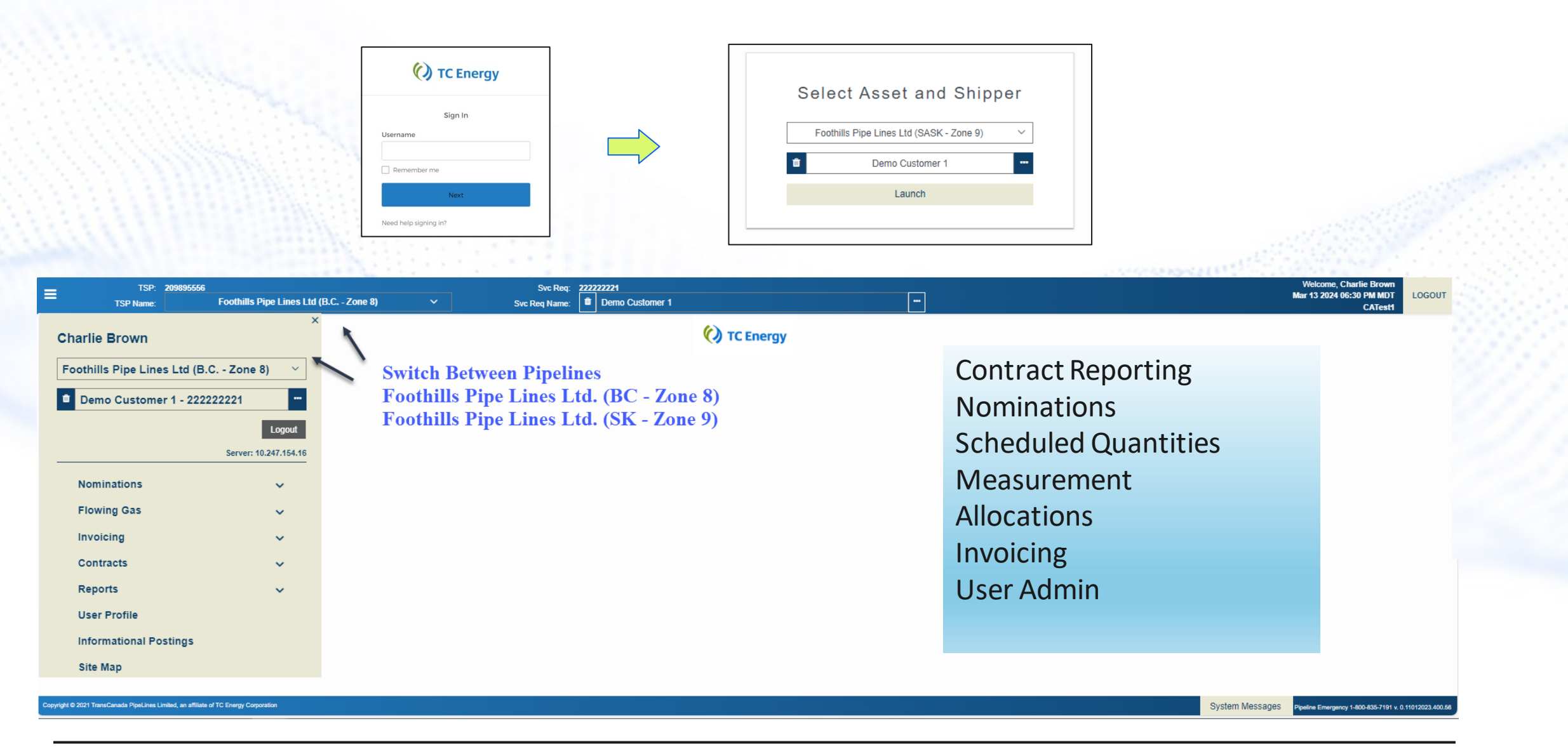

#### **User Profile View**

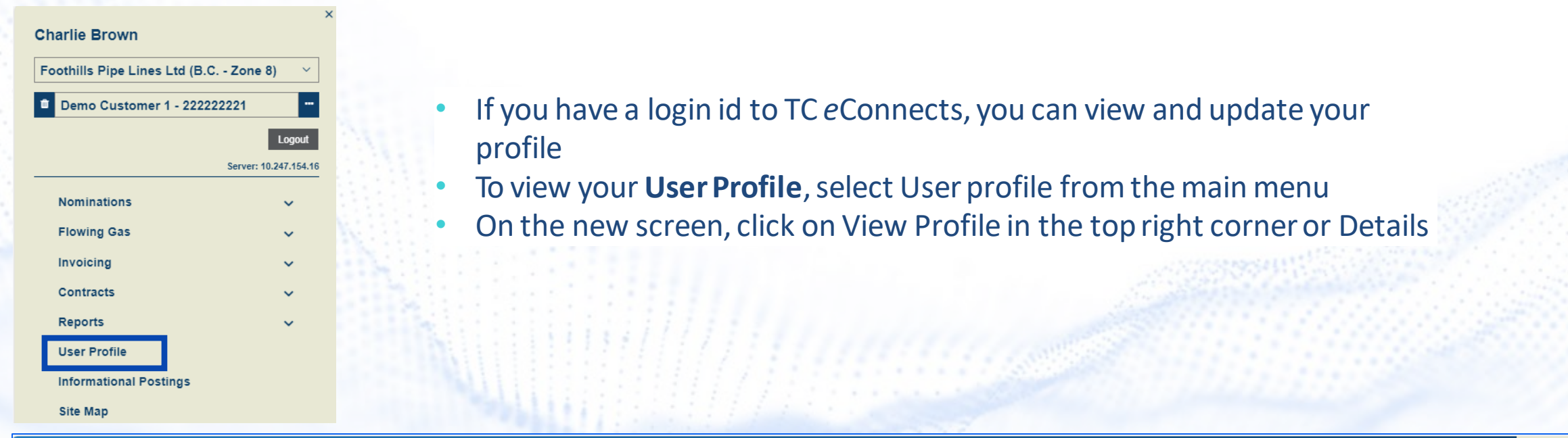

| =              | TSP: 209<br>TSP Name: | 9895556<br>Foothills Pij | oe Lines Ltd (B.C Zone | 8) \     |    | Svc Req:<br>Svc Req Name: | Demo Customer 1 |    |              |           | - |        |                     |           |                      | V<br>Mar | elcome, Charlie Bi<br>13 2024 07:59 PM | own<br>MDT LOGO<br>Ceett | т |
|----------------|-----------------------|--------------------------|------------------------|----------|----|---------------------------|-----------------|----|--------------|-----------|---|--------|---------------------|-----------|----------------------|----------|----------------------------------------|--------------------------|---|
| User Profile × |                       |                          |                        |          |    |                           |                 |    |              |           |   |        |                     |           |                      |          |                                        | 5511                     |   |
| Search         |                       |                          |                        |          |    |                           |                 |    |              |           |   |        |                     |           |                      |          | 9                                      | View Profile             | + |
| Actions        |                       |                          |                        |          |    |                           |                 |    |              |           |   |        |                     |           |                      |          |                                        |                          | - |
|                |                       |                          |                        |          |    |                           |                 |    |              |           |   |        | Filter              | Choose Ad | ditional Filter(s)   | ~        | 🖺 Submit                               | 🥒 Clear                  |   |
|                |                       |                          |                        |          |    |                           |                 |    |              |           |   |        |                     |           |                      |          |                                        |                          |   |
|                |                       |                          |                        |          |    |                           |                 |    |              |           |   |        |                     |           |                      |          |                                        | 2                        |   |
| Last Name      | Î                     | ↓ First Name             | ţ                      | Login ID | ţ1 | Agent                     | Agent's BA      | î↓ | BA Admin     | Job Title |   | ↑↓ Ass | ociation Begin Date | î↓        | Association End Date | î↓       |                                        |                          |   |
|                |                       |                          |                        |          |    |                           |                 |    |              |           |   | mr     | m/dd/yyyy           | <b>#</b>  | mm/dd/yyyy           | <b></b>  |                                        |                          |   |
| Brown          |                       | Charlie                  |                        | brownc   |    |                           |                 |    | $\checkmark$ |           |   | 01/0   | 1/2024              |           | 01/01/2200           | De De    | tails                                  |                          | * |
|                |                       |                          |                        |          |    |                           |                 |    |              |           |   |        |                     |           |                      |          |                                        |                          |   |
|                |                       |                          |                        |          |    |                           |                 |    |              |           |   |        |                     |           |                      |          |                                        |                          |   |
|                |                       |                          |                        |          |    |                           |                 |    |              |           |   |        |                     |           |                      |          |                                        |                          | _ |

## **Updating User Profile**

- Click on Profile and then New to add a new profile
- Use Profile Type drop-down menu to select profile info that you would like to add (Cellphone, Primary Phone, Primary or Secondary email)
  - Populate the Value field and click Submit

•

| =              | TSP: 209895556<br>TSP Name: Foothills Pipe | Lines Ltd (B.C Zone 8) | Svc Req: | 22222221<br>Demo Customer 1 | Welcome, Charlie Brown<br>Mar 13 2024 08:11 PM MDT LOG<br>CATest1 | OUT |
|----------------|--------------------------------------------|------------------------|----------|-----------------------------|-------------------------------------------------------------------|-----|
| User Profile × | User Profile - Details: Charlie Brown ×    |                        |          |                             |                                                                   | _   |
| Actions        |                                            |                        |          |                             |                                                                   | _   |
| View Profile / | Admin                                      |                        |          |                             | 🖺 Submit                                                          | it  |

|           |            |                |        | Contact | Information |           |          |       |            |   |
|-----------|------------|----------------|--------|---------|-------------|-----------|----------|-------|------------|---|
| Last Name | First Name | Middle Initial | Prefix | Suffix  | Nick Name   | Login ID  | Audit ID | Agent | Agent's BA |   |
| Brown     | Charlie    |                |        |         |             | charlieb1 | brownc   |       |            | • |

|                   |   |               |                         |              |            | + New    |   |
|-------------------|---|---------------|-------------------------|--------------|------------|----------|---|
| Table of Contents |   |               | Profile Inform          | nation       |            |          | ۲ |
|                   |   | Profile Type  | * Value                 | * Begin Date | * End Date |          |   |
| Address           | 0 | Primary EMail | charlie_brown@demo1.com | 01/01/2024   | 01/01/2200 | <b>#</b> | • |
| Profile           | 0 | Primary Phone | (403) 555-5555 x        | 01/01/2024   | 01/01/2200 | <b>#</b> | Ŧ |
|                   |   |               |                         |              |            |          |   |
| Security          |   |               |                         |              |            |          |   |

### **User Profile – Adding Notifications**

- Click on the Profile Type to which you would like to add notifications. It will get highlighted in blue and Associated Notifications box will appear underneath
- Select the Notification Type and click Submit

| _                | TSP:             | 209895556                |                      | Svc Req: 2    | 22222221        |               |           |          |       | Welcome, Charlie Brown | LOCOUT  |
|------------------|------------------|--------------------------|----------------------|---------------|-----------------|---------------|-----------|----------|-------|------------------------|---------|
| -                | TSP Name:        | Foothills Pipe Lines Ltd | I (B.C Zone 8) 🛛 🗸 🗸 | Svc Req Name: | Demo Customer 1 |               |           |          |       | CATest1                | LUGUUT  |
| Jser Profile × U | lser Profile - D | Details: Charlie Brown × |                      |               |                 |               |           |          |       |                        |         |
| Actions          |                  |                          |                      |               |                 |               |           |          |       |                        | -       |
| View Profile Adr | min              |                          |                      |               |                 |               |           |          |       |                        | Submit  |
|                  |                  |                          |                      |               | Contac          | t Information |           |          |       |                        |         |
| Last Name        |                  | First Name               | Middle Initial       | Prefix        | Suffix          | Nick Name     | Login ID  | Audit ID | Agent | Agent's BA             |         |
| Brown            |                  | Charlie                  |                      |               |                 |               | charlieb1 | brownc   |       |                        | <b></b> |
|                  |                  |                          |                      |               |                 |               |           |          |       |                        |         |

+ New

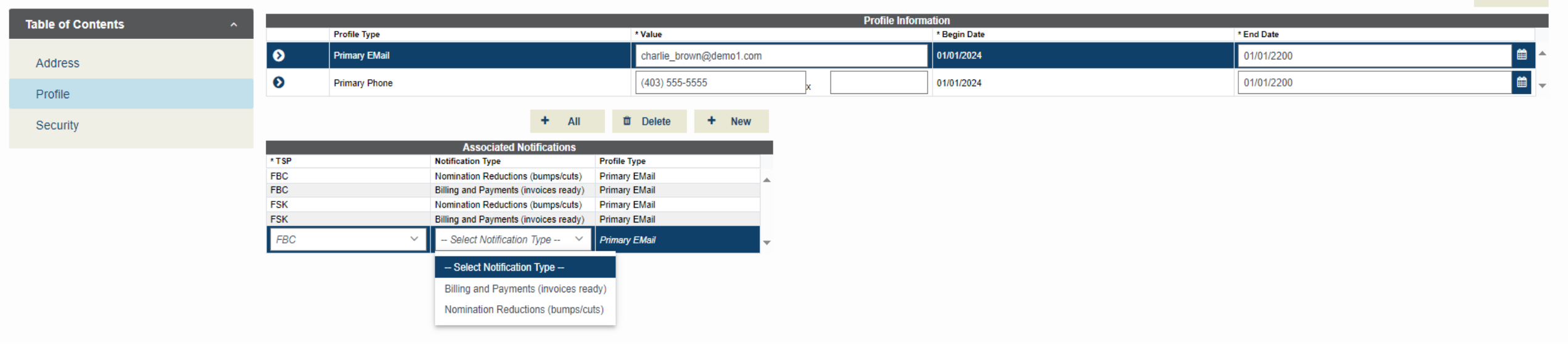

| Charlie Brown                      | ×                     |                      |           | TSP:<br>TSP Name: | 209895556  | Foc          | othills Pipe Li | nes Lto | l (B.C Zon | ie 8 | =                   |         | TSP:<br>TSP Name: | 209895556<br>Fo     | othills Pip | e Lines Ltd ( |
|------------------------------------|-----------------------|----------------------|-----------|-------------------|------------|--------------|-----------------|---------|------------|------|---------------------|---------|-------------------|---------------------|-------------|---------------|
| Foothills Pipe Lines Ltd (B.C Zone | 8) ~                  | Nomination<br>Search | History I | By Account ×      | Nomination | n Matrix X   |                 | _       |            |      | Nomination Hist     | огу Ву  | Account X         | Nomination Matrix × |             |               |
| Demo Customer 1 - 222222221        |                       | k} ∗                 | Beg Da    | te 🕒 03/1         | 5/2024     |              |                 | €       | ×          | Sv   | Search<br>* Svc Req | к 📋     | DEM1              |                     |             |               |
|                                    | Logout                | Actions              |           |                   |            |              |                 |         |            |      | * Begin Da          | te 03/  | 13/2024           |                     | End         | Date 03/1     |
|                                    | Server: 10.247.154.16 | Receipt              | Deli      | very              |            |              |                 |         |            |      | Receipt De          | elivery |                   |                     |             |               |
| Nominations                        | ^                     |                      | Act       | Cd                |            |              |                 |         | End Date   | 0:   | Svc Req K           | t↓      | Flow Date         | ţ↑                  | Cy          | cle           |
| Nomination                         | ~                     |                      | * Rec Ra  | ank 999           |            |              |                 |         | * Rec Qty  | 0    |                     |         | mm/dd/y           | ууу                 |             |               |
|                                    |                       |                      | _         |                   |            |              |                 | _       |            |      | 10529               |         | 03/13/2024        | •                   | EV          | E             |
| Nomination Matrix                  |                       |                      |           |                   |            | Nom          |                 |         |            |      | 10529               |         | 03/15/2024        |                     | TI          | л<br>И        |
| Nomination History By Account      |                       | Contract             | ţţ        | End Date          | t↓         | Sub<br>Cycle | †↓ RR           | †↓ C    | Cycle 1    | 1    | 10529               |         | 03/16/2024        |                     | TI          | И             |
|                                    |                       |                      |           | mm/dd/yyy         | y 🛗        |              |                 |         |            |      |                     |         |                   |                     | j           |               |
| Confirmation                       | <b>*</b>              |                      |           | 007               |            |              |                 |         |            |      |                     |         |                   |                     |             | 5.2775.125    |

## General Navigation

• LEFT MENU WILL OPEN TABS IN THE MAIN SCREEN THAT MAY BE ACCESSED AT THE TOP OF THE PAGE

#### **NAESB** Timelines

|            | Timely Day - Ahead       | 1:00 PM  |
|------------|--------------------------|----------|
|            | Confirmations            | 4:30 PM  |
| Timely     | Schedule Issued          | 5:00 PM  |
|            | start of Gas Flow        | 9:00 AM  |
|            | Evening Day - Ahead      | 6:00 PM  |
|            | Confirmations            | 8:30 PM  |
| Evening    | Schedule Issued          | 9:00 PM  |
|            | start of Gas Flow        | 9:00 AM  |
|            | ID1 Nomination Deadline  | 10:00 AM |
|            | Confirmations            | 12:30 PM |
| Intraday 1 | Schedule Issued          | 1:00 PM  |
|            | start of Gas Flow        | 2:00 PM  |
|            | ID 2 Nomination Deadline | 2:30 PM  |
|            | Confirmations            | 5:00 PM  |
| Intraday 2 | Schedule Issued          | 5:30 PM  |
|            | start of Gas Flow        | 6:00 PM  |
|            | ID 3 Nomination Deadline | 7:00 PM  |
|            | Confirmations            | 9:30 PM  |
| Intraday 3 | Schedule Issued          | 10:00 PM |
|            | start of Gas Flow        | 10:00 PM |

#### System Times

Central Clock Time (CCT)

Nominations, Contracting, Reporting

Coordinated Universal Time (UTC)

• Formerly Greenwich Mean Time (GMT)

Invoicing

#### New Contract Number Format

• Contract number mapping will occur closer to release date

New Account Contract Number (Mnemonic)

#### GST Declaration ONE per Contract

• FT, IT, Permanent Assignments Declarations are changing

• STFT, Temp Assignments – no change

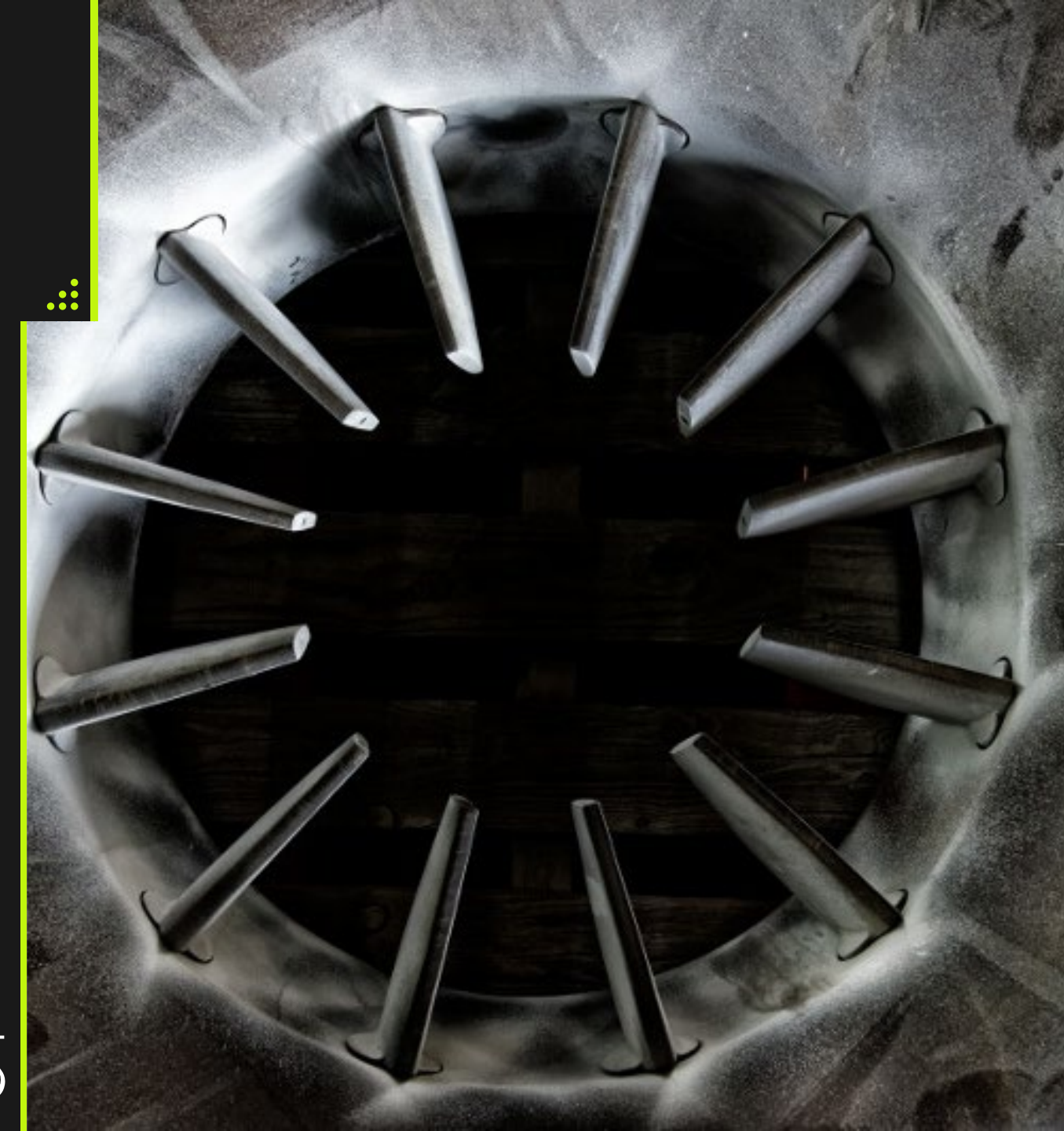

| 🗘 TC Energy                             | Custom         | er Express                                             |                                                              |                                       |                    | <ul> <li>TCEnergy.com</li> <li>Subscribe</li> </ul> |
|-----------------------------------------|----------------|--------------------------------------------------------|--------------------------------------------------------------|---------------------------------------|--------------------|-----------------------------------------------------|
| Customer Express Home                   | Capacity       | Pricing & Tolls                                        | Services & Tariffs                                           | Pipelines                             | Contact Us         | SEARCH:                                             |
| Customer Express Home » Pip             | elines » Footh | hills System » Custor                                  | ner Activities » Contracts                                   |                                       |                    | Printer-Friendly Page                               |
| Pipelines                               | с              | ustomer Activi                                         | ties - Contracts                                             |                                       |                    |                                                     |
| Canada                                  | F              | irm Service/Inte                                       | rruptible Service/STFT S                                     | ervice                                |                    |                                                     |
| NGTL System                             | Т              | o request Firm or I                                    | Interruptible Transportation                                 | n Service please co                   | omplete the        |                                                     |
| Canadian Mainline                       | <u>E</u>       | xisting Capacity / E                                   | xpansion Capacity Bid Forn                                   | <u>n</u> .                            |                    |                                                     |
| Foothills System                        | T(             | o request STFT Tra<br>greement Form.                   | insportation Service please                                  | complete the <u>STR</u>               | -T Service         |                                                     |
| <ul> <li>Customer Activities</li> </ul> | F              | mail forms to:                                         |                                                              |                                       |                    |                                                     |
| <ul> <li>Nominations</li> </ul>         | F              | oothills Contract                                      | ing                                                          |                                       |                    |                                                     |
| Flowing Gas                             | fo             | oothills_contracting                                   | g@tcenergy.com                                               |                                       |                    |                                                     |
| Invoicing                               | N              | like McEwen                                            |                                                              |                                       |                    |                                                     |
| Capacity Release                        | m              | nike_mcewen@tce                                        | nergy.com                                                    |                                       |                    |                                                     |
| <ul> <li>Contracts</li> </ul>           | 0              | r your <u>Customer A</u>                               | ccount Manager                                               |                                       |                    |                                                     |
| Informational Postings                  | Р              | ermanently Ass                                         | ign Capacity                                                 |                                       |                    |                                                     |
| Service Offerings                       | P              | lease send an ema                                      | il outlining the details of th                               | e transaction to:                     |                    |                                                     |
| Regulatory Information                  | F              | oothills Contract                                      | ing                                                          |                                       |                    |                                                     |
| Industry Committee                      | fc             | othills contractin                                     | g@tcenergy.com                                               |                                       |                    |                                                     |
| Shipper Meetings                        | N              | like McEwen                                            | 548/                                                         |                                       |                    |                                                     |
| Contacts                                |                | nike mcewen@tce                                        | nermy com                                                    |                                       |                    |                                                     |
| <ul> <li>Site Map</li> </ul>            |                | r vour Customor A                                      | count Managor                                                |                                       |                    |                                                     |
| Great Lakes Pipeline Canada             |                | anana <u>customer A</u>                                | an Conscitu                                                  |                                       |                    |                                                     |
| Canadian Gas Pipelines Code             | of P           | lease complete an                                      | d email the form Temporar                                    | v Assignment for                      | Gas                |                                                     |
| Conduct                                 | Ţ              | ransportation Con                                      | tract (TA) Form to:                                          | <u>, rosigninene ior</u>              | 005                |                                                     |
| Other Assets                            | F              | oothills Contract                                      | ing                                                          |                                       |                    |                                                     |
|                                         | fo             | oothills_contracting                                   | g@tcenergy.com                                               |                                       |                    |                                                     |
|                                         | N              | like McEwen                                            |                                                              |                                       |                    |                                                     |
|                                         | m              | nike_mcewen@tce                                        | nergy.com                                                    |                                       |                    |                                                     |
|                                         | G              | ST/HST Declarat                                        | tion                                                         |                                       |                    |                                                     |
|                                         | E:<br>SI<br>U  | ffective July 1, 2010<br>witching to a Harm<br>pdated. | 0: the Provinces of British (<br>nonized Sales Tax. Procedur | Columbia and Ont<br>res and forms hav | ario are<br>e been |                                                     |

Please complete and fax the forms below to:

Email <u>foothills\_contracting@tcenergy.com</u> for the following:

#### **Contract Requests**

- Renewals
- Temporary Assignments
- Early Revert Temp Assignments
- Permanent Assignments

#### Amalgamations

Name Change

Agencies - Form located on Customer Express <u>Agency Agreement Form</u>

| Charlie Brown                         | × |
|---------------------------------------|---|
| Foothills Pipe Lines Ltd (B.C Zone 8) |   |
| Demo Customer 1 - 222222221           |   |
| Logout                                |   |
| Server: 10.247.154.1                  | 6 |

#### Contract Utilization Account/Flow View

- Shows transport by Account total
- Includes assigns, Early Reverts (recalls/reputs), Operational Quantities

| Nominations                          | ≡                  | TSP: 209895556<br>TSP Name:  | Foothills Pipe Lines      | Ltd (B.C Zone 8) | ~               |      | Svc Req: 22<br>Svc Req Name: 1 | 222222221     | omer 1          |            |              |    | -             |            |             |        |              |        |               | Wek<br>Mar 14 | ome, Charlie Brown<br>2024 01:46 AM MDT<br>CATest1 | LOGOUT      |
|--------------------------------------|--------------------|------------------------------|---------------------------|------------------|-----------------|------|--------------------------------|---------------|-----------------|------------|--------------|----|---------------|------------|-------------|--------|--------------|--------|---------------|---------------|----------------------------------------------------|-------------|
| Flowing Gas                          | Contract Utilizati | ion Flow View X Contract Uti | ization Acct View $	imes$ |                  |                 |      |                                |               |                 |            |              |    |               |            |             |        |              |        |               |               |                                                    | _           |
|                                      |                    | * Flow Period 🕝 03           | /01/2024                  |                  | (1111) ↔        | * Sv | vc Req Name Dem                | no Customer 1 |                 |            | -            |    |               | Filte      | rs Choose   |        |              | ~      | Q Retrieve    | 🍠 Clea        | r 🗸 Show                                           | w Acct View |
| Invoicing                            |                    |                              |                           |                  |                 |      |                                |               |                 | Contra     | cts          |    |               |            | L.          |        |              |        | J             |               |                                                    | 2           |
|                                      | _                  | Mnemonic                     |                           | †↓               | Svc Reg Name    |      |                                | t↓            | Service         |            |              |    | t↓            | Begin Date |             |        | t↓           | End D  | late          |               | †↓                                                 |             |
| Contracts                            |                    | DEM1                         |                           |                  |                 |      |                                |               |                 |            |              |    |               |            |             |        |              |        |               |               |                                                    |             |
|                                      |                    | DEM1                         |                           |                  | Demo Customer 1 |      |                                |               | Account         |            |              |    |               | 01/01/2024 |             |        |              | 01/01  | /2200         |               |                                                    |             |
| Contract/Americal contracts          |                    |                              |                           |                  |                 |      |                                |               |                 |            |              |    |               |            |             |        |              |        |               |               |                                                    |             |
| Contract/Amendment Summary           |                    |                              |                           |                  |                 |      |                                |               |                 | Contract I | Details      |    |               |            |             |        |              |        |               |               |                                                    | <b>1</b>    |
|                                      | low Date           | 1↓ MDQ                       | †↓                        | Assigned Qty     | ↑↓ Revert Qty   | t↓   | Reput Qty                      | t↓            | Revert From Qty | ţ1         | Reput To Qty | î↓ | Available MDQ | ţ↓         | Nom Del Qty | 1↓ S   | ched Del Qty | t↓     | Alloc Del Qty | î↓ /          | Available MDQ Remain                               | ning †↓     |
| Contract Utilization Flow View       | mm/dd/yyyyy        | <b>m</b>                     |                           |                  |                 |      |                                |               |                 |            |              |    |               |            |             |        |              |        |               |               |                                                    |             |
|                                      | 3/06/2024          |                              | 12 951                    |                  |                 |      |                                |               | ]               |            |              |    |               | 12 951     |             | [      |              |        |               |               |                                                    | 12.951      |
| Contract Utilization Accounting View | 03/07/2024         |                              | 12,951                    |                  |                 |      |                                |               |                 |            |              |    |               | 12,951     |             |        |              |        |               |               |                                                    | 12,951      |
| g                                    | 03/08/2024         |                              | 12,951                    |                  |                 |      |                                |               |                 |            |              |    |               | 12,951     |             |        |              |        |               |               |                                                    | 12,951      |
| Location Differentian                | 03/09/2024         |                              | 12,951                    |                  |                 |      |                                |               |                 |            |              |    |               | 12,951     |             |        |              |        |               |               |                                                    | 12,951      |
| Location Utilization                 | 03/10/2024         |                              | 12,951                    |                  |                 |      |                                |               |                 |            |              |    |               | 12,951     |             |        |              |        |               |               |                                                    | 12,951      |
|                                      | 03/11/2024         |                              | 12,951                    |                  |                 |      |                                |               |                 |            |              |    |               | 12,951     |             |        |              |        |               |               |                                                    | 12,951      |
|                                      | 03/12/2024         |                              | 12,951                    |                  |                 |      |                                |               |                 |            |              |    |               | 12,951     |             | 1,000  |              | 989    |               | 989           |                                                    | 11,962      |
|                                      | 03/13/2024         |                              | 12,951                    |                  |                 |      |                                |               |                 |            |              |    |               | 12,951     |             | 1,000  |              | 1 000  |               |               |                                                    | 11,962      |
|                                      | 03/15/2024         |                              | 12,801                    |                  |                 |      |                                |               |                 |            |              |    |               | 12,801     |             | 1,000  |              | 1,000  |               |               |                                                    | 11,951      |
|                                      | 03/16/2024         |                              | 12,851                    |                  |                 |      |                                |               |                 |            |              |    |               | 12,001     |             | 1,000  |              | 1,000  |               |               |                                                    | 11,951      |
|                                      | 03/17/2024         |                              | 12,951                    |                  |                 |      |                                |               |                 |            |              |    |               | 12,951     |             | 1,000  |              | 1,000  |               |               |                                                    | 11,951      |
|                                      | 03/18/2024         |                              | 12,951                    |                  |                 |      |                                |               |                 |            |              |    |               | 12,951     |             | 1,000  |              | 1,000  |               |               |                                                    | 11,951      |
|                                      | 03/19/2024         |                              | 12,951                    |                  |                 |      |                                |               |                 |            |              |    |               | 12,951     |             | 1,000  |              | 1,000  |               |               |                                                    | 11,951      |
|                                      | 03/20/2024         |                              | 12,951                    |                  |                 |      |                                |               |                 |            |              |    |               | 12,951     |             | 1,000  |              | 1,000  |               |               |                                                    | 11,951      |
|                                      | 03/21/2024         |                              | 12,951                    |                  |                 |      |                                |               |                 |            |              |    |               | 12,951     |             | 1,000  |              | 1,000  |               |               |                                                    | 11,951      |
|                                      | 03/22/2024         |                              | 12,951                    |                  |                 |      |                                |               |                 |            |              |    |               | 12,951     |             | 1,000  |              | 1,000  |               |               |                                                    | 11,951      |
|                                      | 03/23/2024         |                              | 12,951                    |                  |                 |      |                                |               |                 |            |              |    |               | 12,951     |             | 1,000  |              | 1,000  |               |               |                                                    | 11,951      |
|                                      | 03/24/2024         |                              | 12,951                    |                  |                 |      |                                |               |                 |            |              |    |               | 12,951     |             | 1,000  |              | 1,000  |               |               |                                                    | 11,951      |
|                                      | 03/25/2024         |                              | 12,951                    |                  |                 |      |                                |               |                 |            |              |    |               | 12,951     |             | 1,000  |              | 1,000  |               |               |                                                    | 11,951      |
|                                      | 03/20/2024         |                              | 12,901                    |                  |                 |      |                                |               |                 |            |              |    |               | 12,901     |             | 1,000  |              | 1,000  |               |               |                                                    | 11,951      |
|                                      | 03/28/2024         |                              | 12,951                    |                  |                 |      |                                |               |                 |            |              |    |               | 12,851     |             | 1.000  |              | 1.000  |               |               |                                                    | 11,951      |
|                                      | 03/29/2024         |                              | 12.951                    |                  |                 |      |                                |               |                 |            |              |    |               | 12,951     |             | 1,000  |              | 1,000  |               |               |                                                    | 11,951      |
|                                      | 03/30/2024         |                              | 12,951                    |                  |                 |      |                                |               |                 |            |              |    |               | 12,951     |             | 1,000  |              | 1,000  |               |               |                                                    | 11,951      |
|                                      | 03/31/2024         |                              | 12,951                    |                  |                 |      |                                |               |                 |            |              |    |               | 12,951     |             | 1,000  |              | 1,000  |               |               |                                                    | 11,951      |
|                                      |                    |                              | 401,481                   |                  | 0               |      | 0                              | (             | )               | 0          | 1            | 0  | )             | 401,481    |             | 20,000 |              | 19,978 |               | 989           |                                                    | 381,503     |
|                                      | Data includes lat  | test available flow data     |                           |                  |                 |      |                                |               |                 |            |              |    |               |            |             |        |              |        |               |               |                                                    |             |

 $\bigcirc$ 

#### New Contract Number Format

Contract number mapping will occur closer to release date

#### GST Declaration is done on ONE Contract

FT, IT, Permanent AssignmentsDeclarations are changing

Account Contract Number Reference (Mnemonic) <sup>STFT</sup>, Temp Assignments- no change

| TSP:         209895556         Svc Req:         22222221           TSP Name:         Foothills Pipe Lines Ltd (B.C Zone 8)         Svc Req Name:         Image: Control in the control in the contro in the contro in the control in the control in the contro in th                                                                                                    | Welcome, Charlie Brown<br>Mar 13 2024 11:26 PM MDT LOGOUT<br>CATest1 |
|----------------------------------------------------------------------------------------------------|----------------------------------------------------------------------|
| Contract/Amendment Summary X Contract/Amendment Summary - Details: 10540 X                                                                                                    |                                                                      |
| Actions                                                                                                    | -                                                                    |
| Action 🗸 Quantities/Locations/Rates Effective On mm/dd/yyyy 🖨 Filter Choose Additional Filter(s)                                                                                                    | Ø Clear                                                              |
| Table of Contract Summary                                                                                                    |                                                                      |
| Mnemonic     DEM1     Svc Req K     10540     Rate Schedule     FT     Svc Req     Demo Customer 1                                                                                                    |                                                                      |
| Contract Summary         Status         EXECUTED         Svc Req Type         SHP         Agreement Date         03/12/2024                                                                                                    |                                                                      |
| Price     Seg Cd     Project Name     Termination Date     03/31/2029                                                                                                    |                                                                      |
| Comments Contractual ROFR? Contractual ROFR? GST Exempt                                                                                                    |                                                                      |
| Assignment Summary Eff Begin Dt 11 Eff End Dt 11 Rec Begin Rec End Base Quantity 11 MDSQ 11 MDWQ 11 Related Svc Reg K Relationship Type Eff Begin Date                                                                                                    | Eff End Date                                                         |
| Amendment Summary                                                                                                    | 03/31/2029                                                           |
| File-                                                                                                    | *                                                                    |
| Location $\uparrow \downarrow$ Loc Name $\uparrow \downarrow$ $Loc Name \uparrow \downarrow$ $Rec Begin Location \uparrow \downarrow Rec Begin Rectification \uparrow \downarrow Rec Begin Rectification \uparrow \downarrow Rec Begin Rectification Rectification \uparrow \downarrow Rec Begin Rectification Rectification$ | Qty ↑↓                                                               |
| 20011 ALTA-BC Border (BC receipt) L P T FHBC BC British Columbia 02/01/2024 03/31/2029 1/1 12/31                                                                                                    | 10,551 🔺                                                             |
| Delivery Location                                                                                                    | *                                                                    |
| Location $\uparrow \downarrow$ Loc Name $\uparrow \downarrow$ Loc Name $\uparrow \downarrow$ P/S $\uparrow \downarrow$ G/T $\uparrow \downarrow$ Agg Area $\uparrow \downarrow$ Zone $\uparrow \downarrow$ State $\uparrow \downarrow$ County $\uparrow \downarrow$ Eff End Dt $\uparrow \downarrow$ Eff End Dt $\uparrow \downarrow$ Rec Begin Rec End                                                                                                    | Qty ↑↓                                                               |
| 20008 KINGSGATE L P T FHBC BC British Columbia 02/01/2024 03/31/2029 1/1 12/31                                                                                                    | 10,551 ⊿                                                             |

## Invoicing and Gas Balance

#### View Invoice

• Layout changes

View Valuation

#### Invoice Backup

- Gas Balance Reports
- Justification of Shipper Dailies

April 2024 invoices posted in May, available in current system

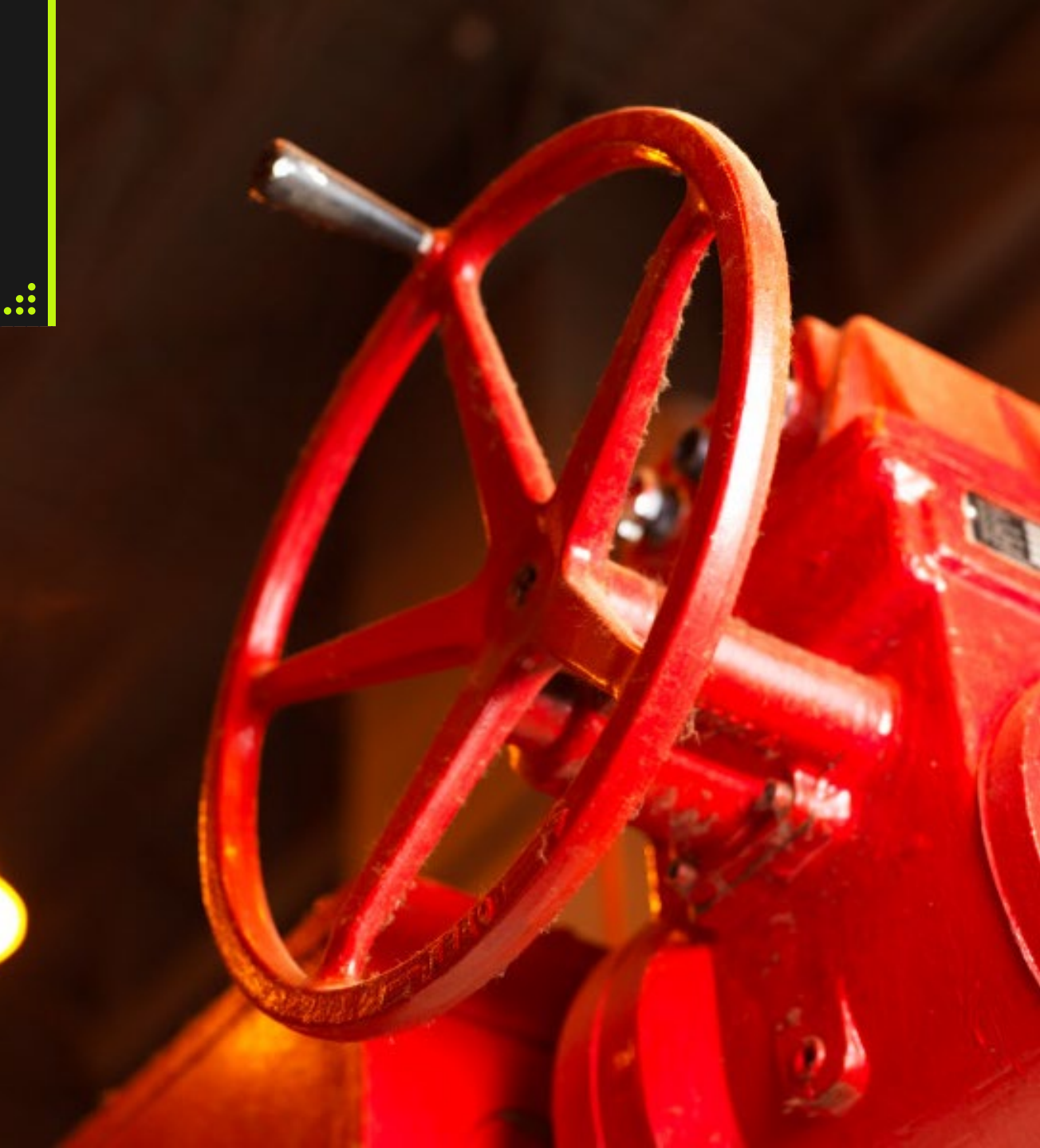

#### Invoicing & Gas Balance - Download Invoice

| TSP: 209895556<br>TSP Name:                                     | Foothills Pipe Lines Ltd (B.C Zone 8 | 3) ~                                      | Svc Req:<br>Svc Req Name: 📋 Foothills Pipe Line | s Ltd.                 | -                | ]                         |                         |                                               | Welcome,<br>Mar 14 2024 12:47 Al<br>C |
|-----------------------------------------------------------------|--------------------------------------|-------------------------------------------|-------------------------------------------------|------------------------|------------------|---------------------------|-------------------------|-----------------------------------------------|---------------------------------------|
|                                                                 |                                      |                                           |                                                 |                        |                  |                           |                         |                                               |                                       |
| _                                                               |                                      |                                           |                                                 |                        |                  |                           |                         |                                               |                                       |
| lame 📋 Demo Customer 1                                          |                                      | •                                         | * Acct                                          | Prd 02/01/2024         |                  |                           | <b></b>                 |                                               | Q Retrieve                            |
|                                                                 |                                      |                                           |                                                 |                        |                  |                           |                         |                                               |                                       |
| Action                                                          |                                      | ~                                         |                                                 |                        |                  |                           |                         |                                               |                                       |
| iod Svc Req Name                                                |                                      | Version No.                               | Version Type                                    | Statement Date/Time    | Mnemonic         | Invoice Identifier        | Invoice Date            | Invoice Due Date                              | Contact Name                          |
| Demo Customer 1                                                 |                                      | 0                                         | Published                                       | 03/13/2024 04:46:46 PM | DEM1             | 2402FBCDEM1               | 03/12/2024              | 03/28/2024                                    | Anita Girling                         |
| o Brown                                                         | ×                                    | A must i                                  |                                                 |                        |                  |                           | ict o mo                |                                               |                                       |
| a Brown                                                         |                                      | April I                                   | nvolces posted                                  | a în îvîay avalia      | ple in exis      | sting AGA s               | ystem                   |                                               |                                       |
| Ils Pipe Lines Ltd (B.C.                                        | - Zone 8) 🗸 🗸                        |                                           |                                                 |                        |                  |                           |                         |                                               |                                       |
| mo Customer 1 - 222222                                          |                                      |                                           | F                                               |                        |                  |                           |                         |                                               |                                       |
|                                                                 | Logout                               | TSP Name:                                 | Footnills Pipe Lin                              | es Lta (B.C Zone 8)    | <b>`</b>         | Svc Req Name:             | othills Pipe Lines Ltd. |                                               |                                       |
|                                                                 | Server: 10.247.154.16                | oice X                                    |                                                 |                        |                  |                           |                         |                                               |                                       |
| minations                                                       | Se                                   | earch                                     |                                                 |                        |                  |                           |                         |                                               |                                       |
| wing Gas                                                        | *                                    | Svc Req Name 🍵 Demo Cu                    | stomer 1                                        |                        |                  |                           | * Acct Prd              | 02/01/2024                                    |                                       |
| oicina                                                          |                                      |                                           |                                                 |                        |                  |                           | L                       |                                               |                                       |
| 5                                                               | Ad                                   | ctions                                    |                                                 |                        |                  |                           |                         |                                               |                                       |
| nvoice                                                          |                                      | Action                                    |                                                 |                        |                  |                           |                         |                                               |                                       |
| iew Valuation                                                   |                                      | Addon                                     |                                                 | ~                      |                  |                           |                         |                                               |                                       |
|                                                                 |                                      |                                           |                                                 |                        |                  |                           |                         |                                               |                                       |
| ntracts                                                         | ×                                    |                                           |                                                 |                        |                  |                           |                         |                                               |                                       |
| ntracts<br>ports                                                | ~ Ao                                 | ccounting Period Svc Re                   | View Invoice                                    |                        | Version No.      | Version Type              |                         | Statement Date/Time                           | Mnemor                                |
| ntracts<br>ports<br>er Profile                                  | ~ Ac<br>~ 02                         | 2/01/2024 Svc Re                          | View Invoice                                    |                        | Version No.<br>O | Version Type<br>Published |                         | Statement Date/Time<br>03/13/2024 04:48:46 PM | Mnemor<br>DEM1                        |
| ntracts<br>ports<br>er Profile<br>ormational Postings           | ~ Ac                                 | ccounting Period Svc Re<br>2/01/2024 Demo | View Invoice                                    |                        | Version No.<br>O | Version Type<br>Published |                         | Statement Date/Time<br>03/13/2024 04:46:46 PM | Mnemor<br>DEM1                        |
| intracts<br>ports<br>er Profile<br>prmational Postings<br>a Map | ~ Ac                                 | ccounting Period Svc Re<br>2/01/2024 Demo | View Invoice                                    |                        | Version No.<br>O | Version Type<br>Published |                         | Statement Date/Time<br>03/13/2024 04:46:46 PM | Mnemon<br>DEM1                        |

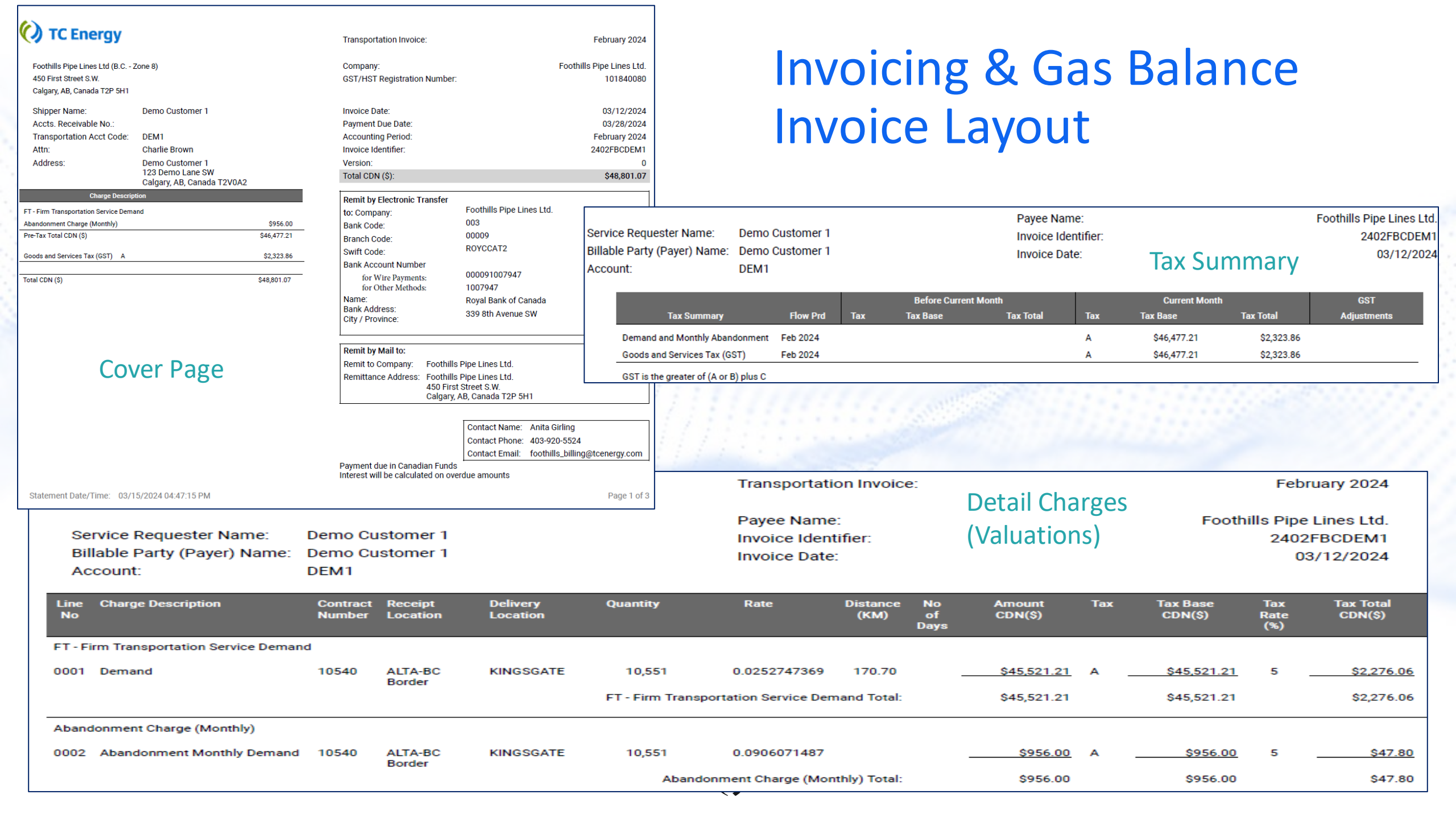

#### **Invoicing & Gas Balance - View Valuation**

| =              | TSP: 20      | 19895556       |                     |                                                     |                    |                  | Svc Req:      |                    |                                      |              |              |                |              |            |                                             |                                               |                       |              | Welcome,<br>Mar 14 2024 42-56 / | MINDT       | LOCOLI |
|----------------|--------------|----------------|---------------------|-----------------------------------------------------|--------------------|------------------|---------------|--------------------|--------------------------------------|--------------|--------------|----------------|--------------|------------|---------------------------------------------|-----------------------------------------------|-----------------------|--------------|---------------------------------|-------------|--------|
| -              | TSP Name:    | Foo            | thills Pipe Lines L | td (B.C Zone 8)                                     | ~                  |                  | Svc Req Name: | Foothills Pipe Lin | nes Ltd.                             |              |              |                | -            |            |                                             |                                               |                       |              | mai 14 2024 12.307<br>(         | CATest1     | .00001 |
| Invoice X View | Valuation ×  |                |                     |                                                     |                    |                  |               |                    |                                      |              |              |                |              |            |                                             |                                               |                       |              |                                 |             |        |
| Search         |              |                |                     |                                                     |                    |                  |               |                    |                                      |              |              |                |              |            |                                             |                                               |                       |              |                                 |             | -      |
|                | Svc Req Name | Demo Custom    | er 1                |                                                     |                    | Svc Req K        |               |                    |                                      |              | * Acct       | Prd 02/01/2024 | ţ            |            | <b>#</b>                                    |                                               |                       |              | Q Retrieve                      | Ø CI        | ear    |
| Actions        |              |                |                     |                                                     |                    |                  |               |                    |                                      |              |              |                |              |            |                                             |                                               |                       |              |                                 |             | _      |
|                |              |                |                     |                                                     |                    |                  |               |                    |                                      |              |              |                |              |            |                                             | Filter Hide True I                            | Up, Exclude Full Reca | ills         |                                 |             | ~      |
|                |              |                |                     |                                                     |                    |                  |               |                    |                                      |              |              |                |              |            |                                             |                                               |                       |              |                                 |             | 2      |
| Acct Prd       |              |                |                     | Mnemonic                                            | 11                 | Svc Req K        | †↓            | Assigned Ind       | †↓                                   | Svc Req Name | 1            |                | t↓           | Ra         | te Schedule                                 | †↓ S                                          | ervice                |              | 1                               | t –         | _      |
|                |              |                |                     |                                                     |                    |                  | _             |                    |                                      |              |              |                |              |            |                                             |                                               |                       |              |                                 |             |        |
| 02/24          |              |                |                     | DEM1                                                |                    | 10540            |               |                    |                                      | Demo Custom  | ier 1        |                |              | FT         |                                             | F                                             | T Transportation      |              |                                 |             | 4      |
|                |              |                |                     |                                                     |                    |                  |               |                    |                                      |              |              |                |              |            |                                             |                                               |                       |              |                                 |             |        |
| General        |              |                |                     |                                                     |                    |                  |               |                    |                                      |              |              |                |              |            |                                             |                                               |                       |              |                                 |             | -      |
|                |              |                |                     | Current Char<br>Top-line Adjustme<br>Total Amount [ | ges<br>ents<br>Due |                  |               |                    | \$46,477.21<br>\$0.00<br>\$46,477.21 |              |              |                |              | Invo       | ice Contact Charl<br>Address 123 D<br>Calga | ie Brown<br>emo Lane SW<br>ry, AB, Canada T2V | 0A2                   |              |                                 |             |        |
|                |              |                |                     | /                                                   |                    |                  |               |                    |                                      |              |              |                |              |            |                                             |                                               |                       |              |                                 |             | 2      |
| Begin Date     | End Date     | Reversal Entry | Related K/TranID    | Valuation Type                                      | Rec Loc            | Rec Zn           | Del Loc       |                    | Del Zn                               | Price Rec    | Price Rec Zn | Price Del      | Price Del Zn | Kilometers | Quantity                                    | GJ-KMs                                        | Tariff Rate           | Invoice Rate | No of Days                      | Involce Amt |        |
| mm/dd/y 🛗      | mm/dd/y      | <b>m</b>       |                     |                                                     |                    |                  |               |                    |                                      |              |              |                |              |            |                                             |                                               |                       |              |                                 |             |        |
| 02/01/2024     | 02/29/2024   |                |                     | Demand                                              | 20011 - ALTA-BC E  | order (BC r FHBC | 20008         | KINGSGATE          | FHBC                                 |              |              |                |              | 170        | .7 10,55                                    | 1 1,801,055.                                  | 7 0.0252747369        | 0.0252747369 |                                 | \$45,       | 521.21 |
| 02/01/2024     | 02/29/2024   |                |                     | Monthly-Aban                                        | 20011 - ALTA-BC E  | order (BC r FHBC | 20008         | KINGSGATE          | FHBC                                 |              |              |                |              |            | 10,55                                       | 1                                             | 0.0906071487          | 0.0906071487 |                                 | \$9         | 56.00  |

Drill down to see charge breakdown at a contract level

### **Invoicing & Gas Balance Reporting Examples**

#### TC eConnects

| Shipper Operations Summary Report                      |                   | March 15, 2024 |       | Flow Date  | Rcvd at<br>ALTBCR | Purch Fr<br>12345<br>at EKE | Company Used Gas | Divd at<br>KINGT | Gurrant Imba  |
|--------------------------------------------------------|-------------------|----------------|-------|------------|-------------------|-----------------------------|------------------|------------------|---------------|
| Asset: Foothills Pipe Lines Ltd (B.C Zone 8)           |                   | 19:20:45 PM    |       | 03/01/2024 | 0                 | 0                           | 0                | 0                | Current iniba |
| Flow Period: 2/1/2024                                  |                   | 13.20.401 M    |       | 03/02/2024 | 0                 | 0                           | 0                | 0                |               |
| Flow Fellod: 3/1/2024                                  | EGY in Gigajoules | Page 1 of 1    |       | 03/03/2024 | 0                 | 0                           | 0                | 0                |               |
| For DEM1 - Demo Customer 1                             |                   |                |       | 03/04/2024 | 0                 | 0                           | 0                | 0                |               |
|                                                        |                   |                |       | 03/05/2024 | 0                 | 0                           | 0                | 0                |               |
| RECEIPTS                                               |                   |                |       | 03/06/2024 | 0                 | 0                           | 0                | 0                |               |
|                                                        |                   |                |       | 03/07/2024 | 0                 | 0                           | 0                | 0                |               |
| ALTA-BC Border (BC receipt)                            |                   |                |       | 03/08/2024 | 0                 | 0                           | 0                | 0                |               |
| Received                                               |                   |                | 3,000 | 03/09/2024 | 0                 | 0                           | 0                | 0                |               |
| EAST KOOTENAY                                          |                   |                |       | 03/10/2024 | 0                 | 0                           | 0                | 0                |               |
| Purchased from Demo Customer 1                         |                   |                | 0     | 03/12/2024 | 1 000             | 0                           | 11               | 989              |               |
|                                                        |                   |                |       | 03/13/2024 | 1,000             | 0                           | 11               | 989              |               |
| TOTAL RECEIPTS                                         |                   |                | 3,000 | 03/14/2024 | 1,000             | 0                           | 11               | 989              |               |
| COMPANY USED GAS                                       |                   |                |       | 03/15/2024 | 0                 | 0                           | 0                | 0                |               |
| Total for Ploudoune/Durges, Compressor Unit Fuel       |                   |                |       | 03/16/2024 | 0                 | 0                           | 0                | 0                |               |
| Linepack Variation, Measurement Variance, Utility Fuel |                   |                | 33    | 03/17/2024 | 0                 | 0                           | 0                | 0                |               |
| TOTAL COMPANY LISED GAS                                |                   |                | 33    | 03/18/2024 | 0                 | 0                           | 0                | 0                |               |
| TOTAL COMPANY USED GAS                                 |                   |                | 00    | 03/19/2024 | 0                 | 0                           | 0                | 0                |               |
| DELIVERIES                                             |                   |                |       | 03/20/2024 | 0                 | 0                           | 0                | 0                |               |
| KINGSGATE                                              |                   |                |       | 03/21/2024 | 0                 | 0                           | 0                | 0                |               |
| Delivered                                              |                   |                | 2.067 | 03/22/2024 | 0                 | 0                           | 0                | 0                |               |
| Denvered                                               |                   |                | 2,907 | 03/24/2024 | 0                 | 0                           | 0                | 0                |               |
| TOTAL DELIVERIES                                       |                   |                | 2,967 | 03/25/2024 | 0                 | 0                           | 0                | 0                |               |
| IMBALANCE                                              |                   |                |       | 03/26/2024 | 0                 | 0                           | 0                | 0                |               |
|                                                        |                   |                |       | 03/27/2024 | 0                 | 0                           | 0                | 0                |               |
| Previous Imbalance                                     |                   |                | 0     | 03/28/2024 | 0                 | 0                           | 0                | 0                |               |
| Current Imbalance                                      |                   |                | 0     | 03/29/2024 | 0                 | 0                           | 0                | 0                |               |
|                                                        |                   |                |       | 03/30/2024 | 0                 | 0                           | 0                | 0                |               |
| ENDING IMBALANCE                                       |                   |                | 0     | 03/31/2024 | 0                 | 0                           | 0                | 0                |               |
|                                                        |                   |                |       | TOTAL      | 3,000             | 0                           | 33               | 2,967            |               |

#### **TC** *e*Connects

|      |                  |                          |                                    |                         |                         | March 15, 2024        |
|------|------------------|--------------------------|------------------------------------|-------------------------|-------------------------|-----------------------|
|      | Justification of | Shipper Dailie           | es Report                          |                         |                         | 19:00:46 PM           |
|      | Asset:           | Foothills Pipe           | e Lines Ltd (B.C.                  | - Zone 8)               |                         | Page 1 of 1           |
|      | Flow Period:     | 3/1/2024                 |                                    |                         |                         | EGY in Gigajoules     |
|      | For DEM1 - Demo  | Customer 1               |                                    |                         |                         |                       |
|      | Flow Date        | Rcvd at<br>ALTBCR<br>EGY | Purch Fr<br>12345<br>at EKE<br>EGY | Company Used Gas<br>EGY | Divd at<br>KINGT<br>EGY | Current Imbalance EGY |
|      | 03/01/2024       | 0                        | 0                                  | 0                       | 0                       | 0                     |
|      | 03/02/2024       | 0                        | 0                                  | 0                       | 0                       | 0                     |
|      | 03/03/2024       | 0                        | 0                                  | 0                       | 0                       | 0                     |
|      | 03/04/2024       | 0                        | 0                                  | 0                       | 0                       | 0                     |
|      | 03/05/2024       | 0                        | 0                                  | 0                       | 0                       | 0                     |
|      | 03/06/2024       | 0                        | 0                                  | 0                       | 0                       | 0                     |
|      | 03/07/2024       | 0                        | 0                                  | 0                       | 0                       | 0                     |
|      | 03/08/2024       | 0                        | 0                                  | 0                       | 0                       | 0                     |
| .000 | 03/09/2024       | 0                        | 0                                  | 0                       | 0                       | 0                     |
|      | 03/10/2024       | 0                        | 0                                  | 0                       | 0                       | 0                     |
|      | 03/11/2024       | 0                        | 0                                  | 0                       | 0                       | 0                     |
| 0    | 03/12/2024       | 1,000                    | 0                                  | 11                      | 989                     | 0                     |
| 000  | 03/13/2024       | 1,000                    | 0                                  | 11                      | 989                     | 0                     |
|      | 03/14/2024       | 1,000                    | 0                                  | 11                      | 989                     | 0                     |
|      | 03/15/2024       | 0                        | 0                                  | 0                       | 0                       | 0                     |
|      | 03/16/2024       | 0                        | 0                                  | 0                       | 0                       | 0                     |
| 33   | 03/17/2024       | 0                        | 0                                  | 0                       | 0                       | 0                     |
| 33   | 03/18/2024       | 0                        | 0                                  | 0                       | 0                       | 0                     |
| 00   | 03/19/2024       | 0                        | 0                                  | 0                       | 0                       | 0                     |
|      | 03/20/2024       | 0                        | 0                                  | 0                       | 0                       | 0                     |
|      | 03/21/2024       | 0                        | 0                                  | 0                       | 0                       | 0                     |
|      | 03/22/2024       | 0                        | 0                                  | 0                       | 0                       | 0                     |
| 967  | 03/23/2024       | 0                        | 0                                  | 0                       | 0                       | 0                     |
| 967  | 03/24/2024       | 0                        | 0                                  | 0                       | 0                       | 0                     |
|      | 03/25/2024       | 0                        | 0                                  | 0                       | 0                       | 0                     |
|      | 03/26/2024       | 0                        | 0                                  | 0                       | 0                       | 0                     |
| 0    | 03/27/2024       | 0                        | 0                                  | 0                       | 0                       | 0                     |
| 0    | 03/28/2024       | 0                        | 0                                  | 0                       | 0                       | 0                     |
| 0    | 03/29/2024       | 0                        | 0                                  | 0                       | 0                       | 0                     |
| 0    | 03/30/2024       | 0                        | 0                                  | 0                       | 0                       | 0                     |
| 0    | 03/31/2024       | 0                        | 0                                  | 0                       | 0                       | 0                     |
|      | TOTAL            | 3,000                    | 0                                  | 33                      | 2,967                   | 0                     |

### Nominations

#### Enter Nominations

- Data entry fields
- Editing
- Nomination History by Account
- Gas Flow Summary

#### Changes in Functionality with TCeC

- One day nomination
  - January 1 to January 1 = 1 day
  - NOT January 1 to January 2
- Entering a new nomination defaults to the next available cycle

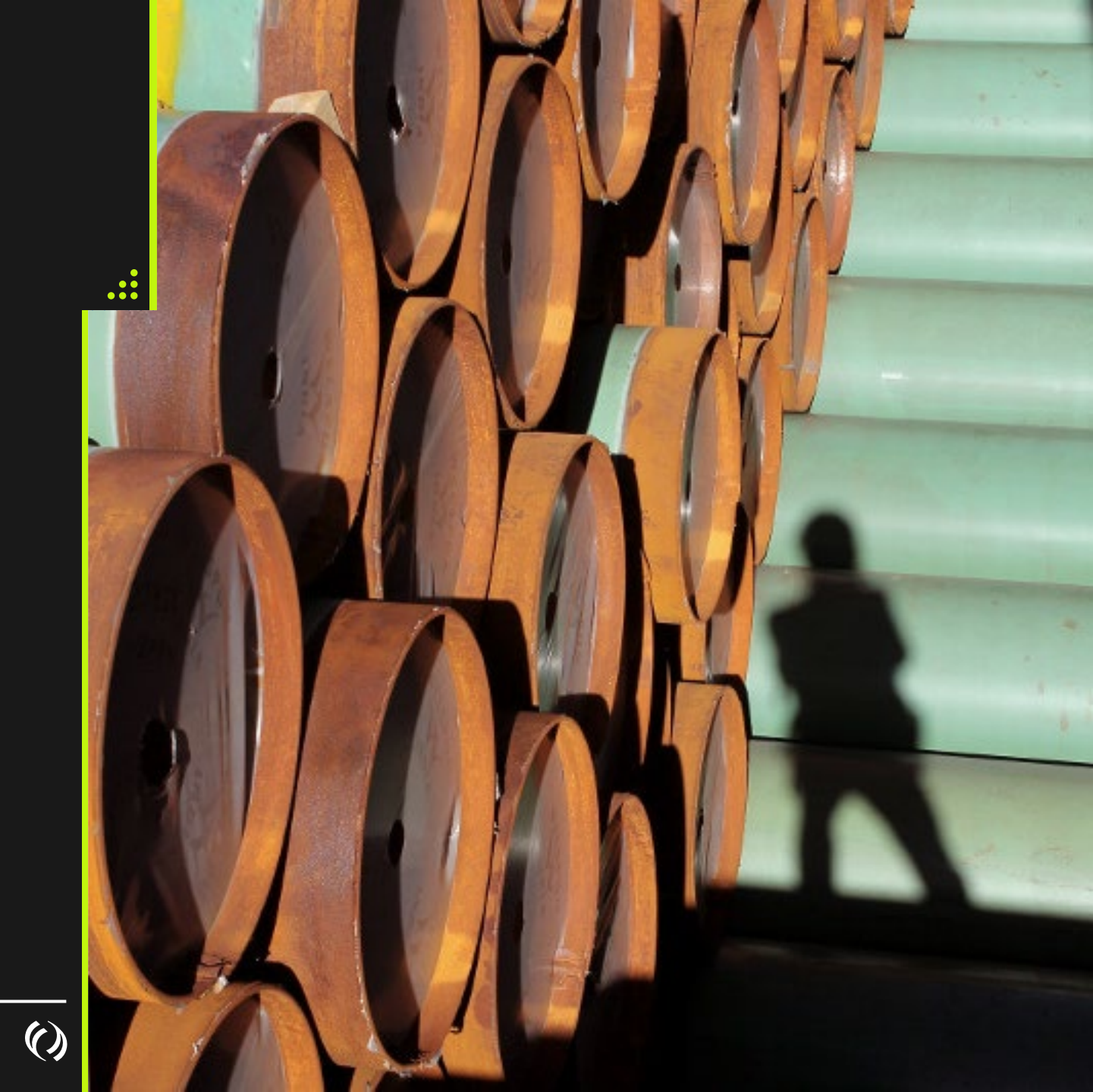

## Nominations- Changes & Things to Be Aware of

One day nomination

- ℅ January 1 January 1
  - Not January 2

Entering a new nomination defaults to the next available cycle

- If you want to enter for ID3 and the next available cycle is ID2 you have to wait until ID2 is complete (when nomination window closes)
- If you want to change for ID3 only you need to change the end date otherwise it will utilize the original end date of the nomination
- » For future dates you can enter for timely
- Nom Sub Cycle can be selected to allow the system to renominate for intra-day cycles, if this is not selected the nom will not be reinstated for the next cycle, the scheduled quantity will be the same as previous cycle (or lower if there was a further reduction). All noms default to Nom Sub Cycle selected
- » Updater initially displays when nom is submitted. This will be updated to SchCenter if scheduled quantity is reduced to lower than the nominated quantity

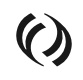

## **Nominations - Entry**

Transaction Type is NM

Package ids can be utilized to enable transactions at the same location and same up/ down contract to have different ranks (different from today as in the new system rank is no longer part of the business key).

Second Example

- At Kingsgate contract 1234 energy of 5000 and a rank of 1 package id Test 1
- At Kingsgate contract 1234 energy of 15000 and a rank of 4 package id Test 2
  - The second nomination could not be entered unless you use a package id
  - Scheduling would fill the 5000 rank of 1 first
  - Then would schedule ranks of 2 and 3 (presumably on other contracts)
  - And then if possible go back to schedule the 15000 at a rank of 4

#### Nomination Matrix – Edit a Nom

| Iomination Matrix | X       |                     |         |                       |                 |         |          |            |     |    | $\sim$  |           |                             |                |                   |           | $\sim$  |    |               |                       |         |          |              |    |                   |            |               | _ |
|-------------------|---------|---------------------|---------|-----------------------|-----------------|---------|----------|------------|-----|----|---------|-----------|-----------------------------|----------------|-------------------|-----------|---------|----|---------------|-----------------------|---------|----------|--------------|----|-------------------|------------|---------------|---|
| earch<br>* Beg D  | Date    | <b>O</b> 03/15/2024 |         |                       | <b>e</b>        |         | * Svc    | Req K 📋 Di | EM1 |    |         |           | Svc Req Name De             | emo Customer 1 |                   |           |         |    |               |                       |         |          |              |    |                   | Q Retrieve | 🥒 Clear       | r |
| Actions           |         |                     |         |                       |                 |         |          |            |     |    |         |           |                             |                |                   |           |         |    |               |                       |         |          |              |    |                   |            |               | - |
|                   |         |                     |         |                       |                 |         |          |            |     |    |         |           |                             |                |                   |           |         |    |               |                       |         |          | + Add        |    | Clear             | Delete     | 🖺 Submit      | t |
| Receipt De        | elivery | /                   |         |                       |                 |         |          |            |     |    |         |           |                             |                |                   |           |         |    |               |                       |         |          |              |    |                   |            |               |   |
| ٥                 | ot Cd   |                     |         |                       |                 | End Da  | te oo    | 11510004   |     |    |         | * T       |                             |                |                   | * Real on | Name    |    |               |                       | * Up N: |          |              |    |                   | *Up.K      |               |   |
|                   | orou    | ·                   |         |                       |                 | End Da  | ue [ 03/ | /15/2024   |     |    |         |           |                             |                |                   | Nec Loc   |         |    |               |                       | opin    |          |              |    |                   | opix       |               |   |
| * Rec             | Rank    | 999                 |         |                       |                 | * Rec Q | ty 0     |            |     |    |         | Package I | Id                          |                |                   | Dea       | и Туре  |    |               |                       |         |          |              |    |                   |            |               |   |
|                   |         |                     |         |                       |                 |         |          |            |     |    |         |           |                             | Receipt        |                   |           |         |    |               |                       |         |          |              |    |                   |            | 4             | ± |
| Contract †1       | L Er    | nd Date             | ţ1      | Nom<br>Sub †<br>Cycle | t <b>∣ RR</b> † | U Cycle | ţ↓ A     | Act Cd 🍴   | ιт  | ţţ | Rec Loc | ţţ        | Rec Loc Name                | Rec Mnemonic 1 | Ц Ир К            | ţ1        | Up Name | ţ1 | Rec Qty (Nom) | 1↓ Rec Qty<br>(Sched) | ţ1      | Rec Rank | 1 Package Id | ţţ | Update Dt         | †↓         | Updater †↓    | L |
|                   | ſ       | mm/dd/yyyy          |         |                       |                 |         |          |            |     |    |         |           |                             |                |                   |           |         |    |               |                       |         |          |              |    | mm/dd/yyyy        | <b>#</b>   |               | ] |
| DEM1 - Acct       | 0       | 03/31/2024          | *       | ~                     |                 | ТІМ     | 1        | 1          | NM  | 1  | 20011   |           | ALTA-BC Border (BC receipt) | ALTBCR         | DEM1              |           | Demo1   |    | 1(            | 000                   | 1,000   |          | 1            |    | 03/12/2024 04:34: | 17 PM      | Charlie Brown |   |
| DEM1 - Acct       | (       | 03/15/2024          |         | <b>~</b>              | 013             | ID3     | 3        | 3          | NM  | N  | 20012   |           | EAST KOOTENAY               | EKE            | 12345             |           | Demo1   |    | 50            | 000                   | 1       |          | 2            |    | 03/15/2024 08:35: | 19 PM      | SchCenter     | - |
|                   |         |                     |         |                       |                 |         |          |            |     |    |         |           |                             |                |                   |           |         |    | 6             | 000                   | 1,001   |          |              |    |                   |            |               | 1 |
|                   |         |                     |         |                       |                 |         |          |            |     |    |         |           |                             |                |                   |           |         |    |               |                       |         |          |              |    |                   |            | 2 record(s)   |   |
|                   |         |                     |         |                       |                 |         |          |            |     |    |         |           |                             | Delivery       |                   |           |         |    |               |                       |         |          |              |    |                   |            | 4             | ± |
| Contract †1       | ↓ Er    | nd Date             | ţ1      | Nom<br>Sub †<br>Cycle | t <b>∣RR</b> †  | 1 Cycle | †↓ A     | Act Cd 🕴   | Ţ   | †↓ | Del Loc | †↓        | Del Loc Name                | Del Mnemonic 1 | \downarrow 🛛 Dn K | †↓        | Dn Name | †↓ | Del Qty (Nom) | 1↓ Del Qty<br>(Sched) | ţ1      | Del Rank | 1 Package Id | t↓ | Update Dt         | †↓         | Updater †↓    | L |
|                   | ſ       | mm/dd/yyyy          |         |                       |                 |         |          |            |     |    |         |           |                             |                |                   |           |         |    |               |                       |         |          |              |    | mm/dd/yyyy        | <b>#</b>   |               | ] |
| DEM1 - Acct       | 0       | 03/15/2024          | <b></b> | ~                     |                 | ID3     | 2        | 2          | NM  | 1  | 20008   |           | KINGSGATE                   | KINGT          | 123456            |           | Demo1   |    |               | 990                   | 990     |          | 1            |    | 03/15/2024 05:08: | 09 PM      | SchCenter     |   |
|                   |         |                     |         |                       |                 |         |          |            |     |    |         |           |                             |                |                   |           |         |    |               | 990                   | 990     |          |              |    |                   |            |               |   |
|                   |         |                     |         |                       |                 |         |          |            |     |    |         |           |                             |                |                   |           |         |    |               |                       |         |          |              |    |                   |            | 1 record(s)   |   |

### Nomination History By Account

| Charlie Brown                     | =                  | TSP: 209895556<br>TSP Name: | Foothills Pipe | Lines Ltd (B.C  | Zone 8) | ~    |                  | Svc Req:<br>Svc Req Name: | 2222222221 | Customer 1 |                      |             |               |       | -                 |          |    |
|-----------------------------------|--------------------|-----------------------------|----------------|-----------------|---------|------|------------------|---------------------------|------------|------------|----------------------|-------------|---------------|-------|-------------------|----------|----|
| Foothills Pipe Lines Ltd (B.C Zon | Nomination History | By Account ×                |                |                 |         |      |                  |                           |            |            |                      |             |               |       |                   |          |    |
|                                   | Search             |                             |                |                 |         |      |                  |                           |            |            |                      |             |               |       |                   |          |    |
| Demo Customer 1 - 222222221       | * Svc Req K        | DEM1                        |                |                 |         |      | Svc Req Name Dem | to Customer 1             |            |            |                      |             |               |       |                   | Act Cd   |    |
|                                   | * Begin Date       | 03/01/2024                  | 🛗 End          | Date 03/31/2024 | ł       |      | Filter Hide      | Balancing Noms            | ~          |            |                      |             |               |       |                   |          |    |
|                                   | Receipt Delive     | ry                          |                |                 |         |      |                  |                           |            |            |                      |             |               |       |                   |          |    |
|                                   |                    |                             |                |                 |         |      |                  |                           |            | No         | omination History By | Account - F | leceipt       |       |                   |          |    |
| Nominations                       | Svc Req K 1        | Flow Date                   | †↓ Cyc         | le 1↓           | Act Cd  | î↓ T | <b>T</b> 1↓      | Rec Loc                   | †↓         | Up K       | 1↓ Up Name           | 1↓          | Rec Qty (Nom) | †↓ R  | ec Qty (Sched) 1↓ | Rec Rank | t↓ |
|                                   |                    | mm/dd/yyyy                  | <b>#</b>       |                 |         |      |                  |                           |            |            |                      |             |               |       |                   |          |    |
| Nomination                        | 10529              | 03/12/2024                  | ID3            |                 | 1       | N    | IM               | 20011                     |            | DEM1       | Demo1                |             | 1             | 1,000 | 1,00              | 20       | 1  |
|                                   | 10529              | 03/13/2024                  | EV             |                 | 1       | N    | IM               | 20011                     |            | DEM1       | Demo1                |             | 1             | 1,000 | 1,0               | 20       | 1  |
| Nomination Matrix                 | 10529              | 03/14/2024                  | TIN            |                 | 1       | N    | IM               | 20011                     |            | DEM1       | Demo1                |             | 1             | 1,000 | 1,0               | 00       | 1  |
|                                   | 10529              | 03/15/2024                  | TIN            |                 | 1       | N    | IM               | 20011                     |            | DEM1       | Demo1                |             | 1             | 1,000 | 1,00              | 00       | 1  |
| Nomination History By Account     | 10529              | 03/16/2024                  | TIN            |                 | 1       | N    | IM               | 20011                     |            | DEM1       | Demo1                |             | 1             | 1,000 | 1,00              | 00       | 1  |
|                                   | 10529              | 03/17/2024                  | TIN            |                 | 1       | N    | IM               | 20011                     |            | DEM1       | Demo1                |             | 1             | 1,000 | 1,0               | 00       | 1  |
| Confirmation                      | 10529              | 03/18/2024                  | TIN            |                 | 1       | N    | IM               | 20011                     |            | DEM1       | Demo1                |             | 1             | 1,000 | 1,00              | 00       | 1  |
|                                   | 10529              | 03/19/2024                  | TIN            |                 | 1       | N    | IM               | 20011                     |            | DEM1       | Demo1                |             | 1             | 1,000 | 1,00              | 00       | 1  |
| Scheduled Quantity                | 10529              | 03/20/2024                  | TIN            |                 | 1       | N    | IM               | 20011                     |            | DEM1       | Demo1                |             | 1             | 1,000 | 1,00              | 00       | 1  |
|                                   | 10529              | 03/21/2024                  | TIN            |                 | 1       | N    | IM               | 20011                     |            | DEM1       | Demo1                |             | 1             | 1,000 | 1,00              | 00       | 1  |
| Internal Constraint Rights        | 10529              | 03/22/2024                  | TIN            |                 | 1       | N    | IM               | 20011                     |            | DEM1       | Demo1                |             | 1             | 1,000 | 1,00              | 00       | 1  |
|                                   | 10529              | 03/23/2024                  | TIN            |                 | 1       | N    | IM               | 20011                     |            | DEM1       | Demo1                |             | 1             | 1,000 | 1,00              | 00       | 1  |
| Flowing Coo                       | 10529              | 03/24/2024                  | TIN            |                 | 1       | N    | IM               | 20011                     |            | DEM1       | Demo1                |             | 1             | 1,000 | 1,00              | 00       | 1  |
| Flowing Gas                       | 10529              | 03/25/2024                  | TIN            |                 | 1       | N    | IM               | 20011                     |            | DEM1       | Demo1                |             | 1             | 1,000 | 1,00              | 00       | 1  |
| Investeine                        | 10529              | 03/26/2024                  | TIN            |                 | 1       | N    | IM               | 20011                     |            | DEM1       | Demo1                |             | 1             | 1,000 | 1,00              | 00       | 1  |
| invoicing                         | 10529              | 03/27/2024                  | TIN            |                 | 1       | N    | IM               | 20011                     |            | DEM1       | Demo1                |             | 1             | 1,000 | 1,00              | 00       | 1  |
| C                                 | 10529              | 03/28/2024                  | TIN            |                 | 1       | N    | IM               | 20011                     |            | DEM1       | Demo1                |             | 1             | 1,000 | 1,00              | 00       | 1  |
| Contracts                         | 10529              | 03/29/2024                  | TIN            |                 | 1       | N    | IM               | 20011                     |            | DEM1       | Demo1                |             | 1             | 1,000 | 1,00              | 00       | 1  |
| <b>D</b>                          | 10529              | 03/30/2024                  | TIN            |                 | 1       | N    | IM               | 20011                     |            | DEM1       | Demo1                |             | 1             | 1,000 | 1,00              | 00       | 1  |
| Reports                           | 10529              | 03/31/2024                  | TIN            |                 | 1       | N    | IM               | 20011                     |            | DEM1       | Demo1                |             | 1             | 1,000 | 1,00              | 00       | 1  |
|                                   | 10529              | 03/15/2024                  | ID3            |                 | 3       | N    | IM               | 20012                     |            | 12345      | Demo1                |             | 8             | 5,000 | 5,00              | 00       | 2  |
| User Profile                      |                    |                             |                |                 |         |      |                  |                           |            |            |                      |             | 25            | 5,000 | 25,00             | 00       |    |
| Informational Postings            |                    |                             |                |                 |         |      |                  |                           |            |            |                      |             |               |       |                   |          |    |
|                                   |                    |                             |                |                 |         |      |                  |                           |            |            |                      |             |               |       |                   |          |    |
| Site Map                          |                    |                             |                |                 |         |      |                  |                           |            |            |                      |             |               |       |                   |          |    |

| othills Pipe Lines Ltd (B.C Zor                   | ne 8) 🛛 🗸             |
|---------------------------------------------------|-----------------------|
| Demo Customer 1 - 222222221                       |                       |
|                                                   | Logout                |
|                                                   | Server: 10.247.154.16 |
| Nominations                                       | ~                     |
| Flowing Gas                                       | ^                     |
| Pre-determined Allocation                         |                       |
| Allocation                                        |                       |
| Imbalance                                         | ~                     |
| Measurement                                       | ~                     |
| Contract To Contract Transfer                     |                       |
| Contract To Contract Transfer<br>Gas Flow Summary |                       |

~

### **Gas Flow Summary**

- Shows the history for each cycle within the cycle
- Breakdown of totals by direction (Receipt or Delivery)

| -                  | TSP: 20989     | 5556       |                             | Svc Reg: 22222221 |        |           |                 |                  |              |                      |             | Welcome, Charlie Brown |           |            |      |              |                | 1.000117         |           |
|--------------------|----------------|------------|-----------------------------|-------------------|--------|-----------|-----------------|------------------|--------------|----------------------|-------------|------------------------|-----------|------------|------|--------------|----------------|------------------|-----------|
| -                  | TSP Name:      | Foothill   | ls Pipe Lines Ltd (B.C Zone | 8)                | ~      |           | Svc Req Nan     | e: 📋 Demo Custon | ner 1        |                      |             |                        |           |            |      |              |                | CATest1          | LOGOUT    |
| Gas Flow Summary X | <              |            |                             |                   |        |           |                 |                  |              |                      |             |                        |           |            |      |              |                |                  |           |
| Search             |                |            |                             |                   |        |           |                 |                  |              |                      |             |                        |           |            |      |              |                |                  | -         |
| * Be               | gin Date 🕒 03/ | 15/2024    |                             | ⊜                 |        | * End Da  | ate 😌 03/15/202 | 4                | 6            | ₩ ⊖                  | * Cycle ID: | 2                      |           | ~          |      |              |                | Q Retrieve 🗸 🛛 2 | 🗲 Clear   |
| Sv                 | vc Req K 🍵     |            |                             |                   |        | Act       | Cd              |                  |              |                      | TT          |                        |           |            |      | Nom Type     |                |                  | ~         |
|                    | Selected       | X DEM1     |                             |                   |        |           |                 |                  |              |                      |             |                        |           |            |      |              |                |                  |           |
|                    | Location       |            |                             |                   |        | Up/Dn Nar | me              |                  |              |                      | Up/Dn K     |                        |           |            |      | Alloc Flag   |                |                  | ~         |
|                    | Pkg Id         |            |                             |                   |        |           | Hide Zero G     | ty Noms          |              |                      |             |                        |           |            |      |              |                |                  |           |
|                    |                |            |                             |                   |        |           |                 |                  | 03/1         | 15/2024 - 03/15/2024 |             |                        |           |            |      |              |                | 2                | records 📩 |
| Svc Req K          | Svc Req        | Rate Sched | Date                        | Cycle             | Act Cd | Π         | Dir Flo [Nom]   | Location         | Up/Dn Entity | Up/Dn K              | Nom Qty     | Sched Qty              | Alloc Qty | Alloc Flag | Rank | Nom Fuel Qty | Sched Fuel Qty | Alloc Fuel Qty   | Pkg Id    |
|                    |                |            | mm/dd/yyyy                  |                   | ~      |           |                 |                  |              |                      |             |                        |           |            |      |              |                |                  |           |
| DEM1               | Demol          | Acct       | 03/15/2024                  | TIM               | 1      | NM        | R               | 20011            | Demo1        | DEM1                 | 1.000       | 1.000                  |           | N          | 1    | 0            | 0              |                  |           |
| DEM1               | Demo1          | Acct       | 03/15/2024                  | ID2               | 2      | NM        | D               | 20008            | Demo1        | 123456               | 990         | 989                    |           | N          | 1    | 0            | 11             |                  |           |
|                    |                |            |                             |                   |        |           |                 |                  |              |                      |             |                        |           |            |      |              |                |                  |           |

|                  |            |              | Totals by direction |                |                   |                  |
|------------------|------------|--------------|---------------------|----------------|-------------------|------------------|
| Dir Flo [Nom] 1↓ | Nom Qty 1↓ | Sched Qty 1↓ | Alloc Qty 1↓        | Nom Fuel Qty 1 | Sched Fuel Qty 1↓ | Alloc Fuel Qty 1 |
| Total Receip     | 1,00       | 00 1,000     | 0                   | 0              | 0                 | 0                |
| Total Delivery   | 99         | 989 989      | 0                   | 0              | 11                | 0                |
| Total Ne         | : 1        | 10 11        | 0                   | 0              | 11                | 0                |

## System Demo - Nominations

#### More Information

#### Contacts and Link

#### History

#### Historical Information

• Data Prior to May 1, 2024 will be available on Customer Express, Foothills System

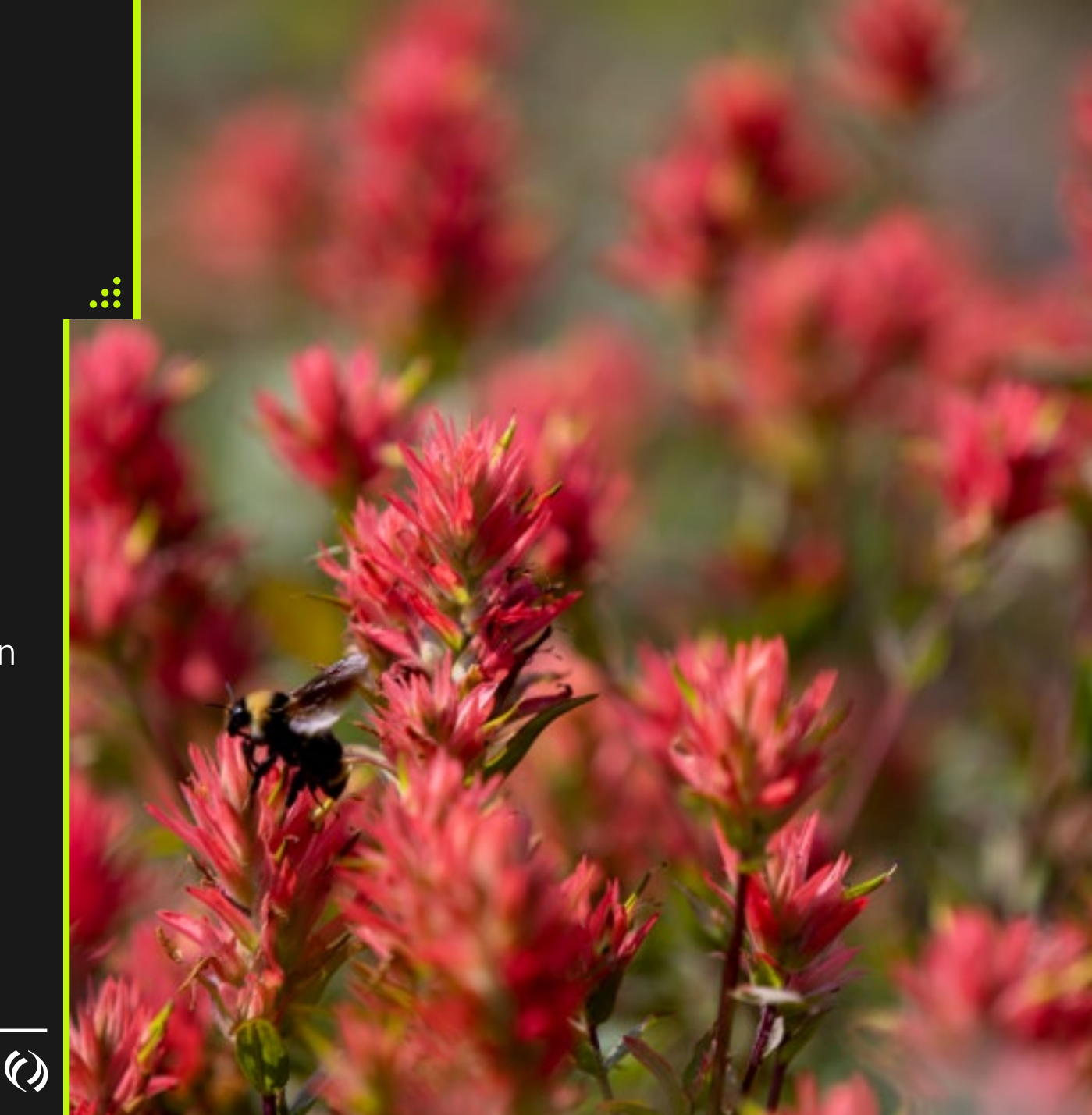

#### **Contacts and Links**

- <u>Foothills\_Contracting@tcenergy.com</u>
- <u>Foothills\_Billing@tcenergy.com</u>
- <u>Nominations@tcenergy.com</u>
- Call Center: 403-920-7473 or 1-877-920-7473
- Training Environment: <a href="https://ebb-test.tceconnects.ca/cat2app/">https://ebb-test.tceconnects.ca/cat2app/</a>
- Presentation Material will be emailed to you

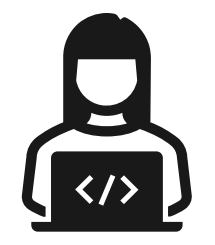

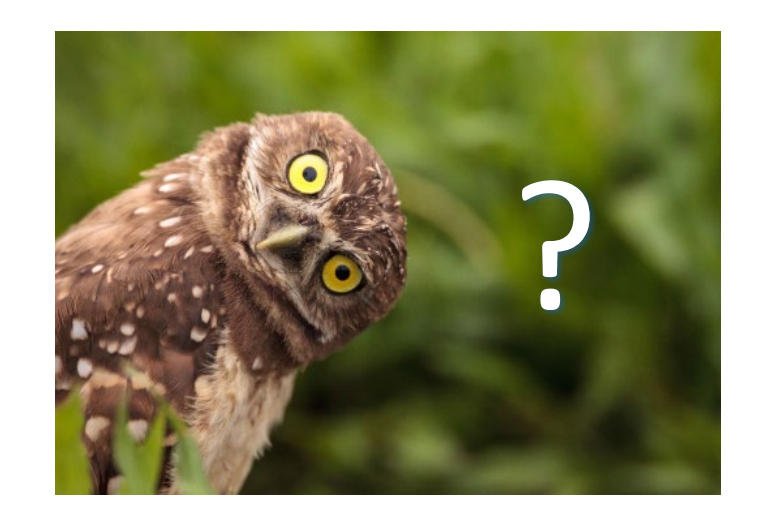

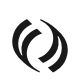

## Reports

Available Reports

#### How to Run Reports

Run on Demand Scheduling

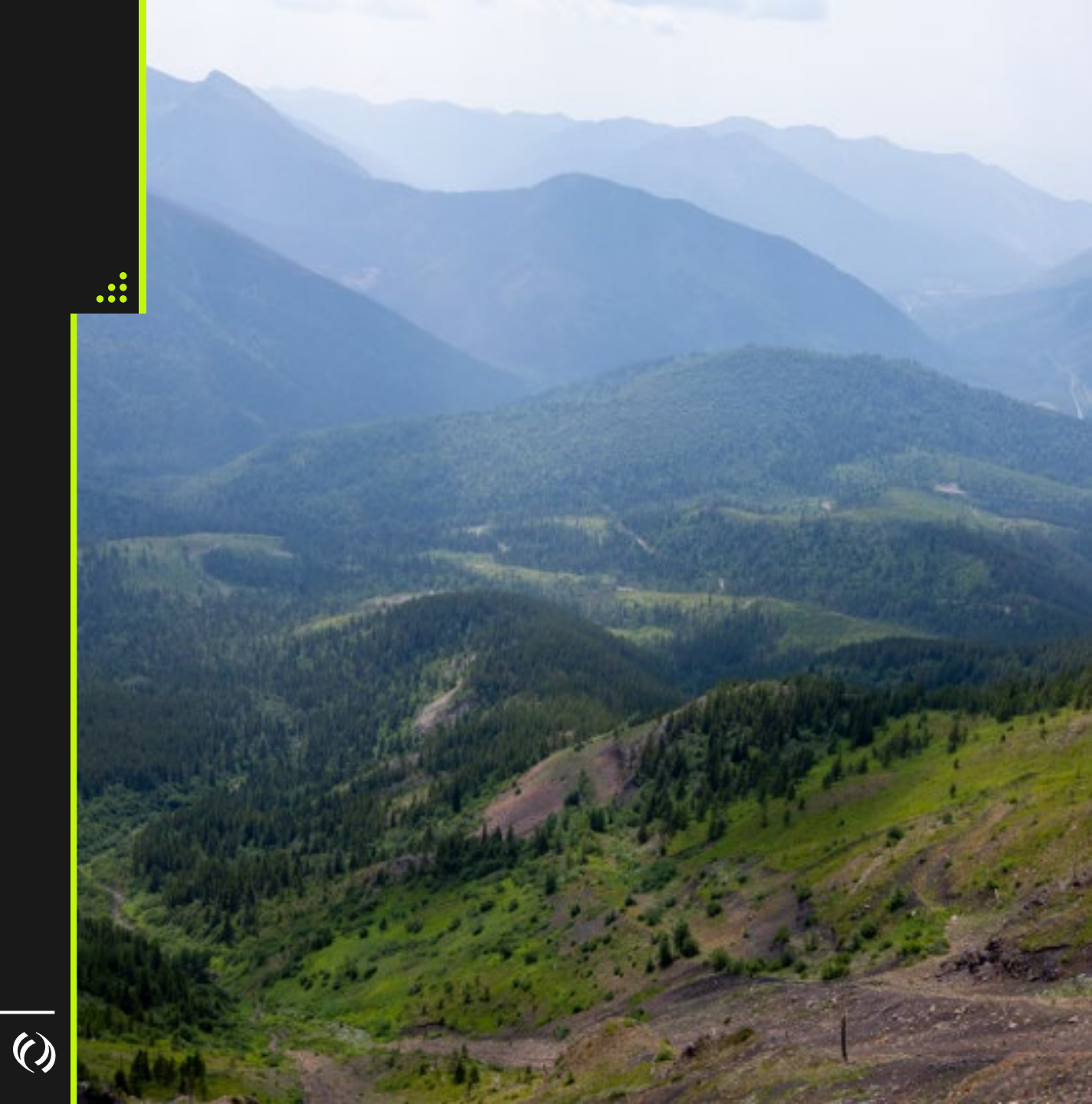

#### TC eConnects Reports – Contracts

|         |                 |                             |                                          |                            |                                     | Visicome, Charlie Brown<br>Mar 13 2024 09-19 PM M01<br>CADest1 | 10000 |
|---------|-----------------|-----------------------------|------------------------------------------|----------------------------|-------------------------------------|----------------------------------------------------------------|-------|
|         |                 | Schedule and View Reports X |                                          |                            |                                     |                                                                |       |
|         |                 |                             | Lookup for: Workflow                     |                            |                                     |                                                                |       |
| Details |                 |                             |                                          |                            |                                     |                                                                | _     |
|         | Paresest Demand |                             |                                          |                            |                                     |                                                                |       |
|         |                 |                             | Name 11                                  | Category                   | Purpose ↑↓                          |                                                                |       |
|         |                 |                             |                                          | 1+                         |                                     |                                                                | -     |
|         |                 | B Foothils Pipe Lines Ltd   |                                          | ×                          |                                     |                                                                |       |
|         |                 |                             | Custody Transfer Report                  | Nominatio                  | ns View nominated and scheduled     | quantities by cycle                                            |       |
|         |                 |                             | Forecast Demand                          | Contractin                 | g Firm Contract Profile (FT, STFT   | , Temp Assign, Perm Assign)                                    |       |
|         |                 | 1 Even                      |                                          |                            |                                     |                                                                |       |
|         |                 |                             | Gas Balance Allocations by Shipper at Tr | ansaction Point Allocation | Customer allocations and meas       | surement by location                                           |       |
|         |                 | Carrie Comment              | Gas Balance Gas Quality Summary          | Allocation                 | Gas quantity information for a k    | ocation                                                        |       |
|         |                 |                             | Gas Balance Interconnecting Operator B   | alance Allocation          | Customer allocations, measure       | ment and imbalances by locat                                   | tion  |
|         |                 |                             | Gas Balance Measured Quantities Daily    | Totals Allocation          | Daily Measurement for a location    | on                                                             |       |
|         |                 |                             | Index of Customers By Account            | Contractin                 | g Current Firm Contracted Quant     | ities                                                          |       |
|         |                 |                             | Justification of Shipper Dailies         | Allocation                 | MTD Shipper Allocations and Ir      | nbalances                                                      |       |
|         |                 |                             | Monthly Quantity Review                  | Nominatio                  | ns Daily net scheduled quantity by  | location for a month                                           |       |
|         |                 |                             | Monthly Scheduled Quantity               | Nominatio                  | ns Daily scheduled quantity for a r | nonth                                                          |       |
|         |                 |                             | Operator by Up/Dn Party Allocation       | Nominatio                  | ns View nominated, allocated and    | scheduled quantities for opera                                 | a     |
|         |                 |                             | Shipper Operations Summary               | Allocation                 | Summary of Receipts, Deliverie      | as, CUG, Imbalances for a mor                                  | nth   |
|         |                 |                             | Upstream Supplier                        | Nominatio                  | ns Upstream Supplier view of d/s (  | Customer at Custody Transfer                                   |       |
|         |                 |                             | User Security Report                     | Security                   | View Customer Security Roles        |                                                                |       |
|         |                 |                             | Volume Energy Composition                | Measure.                   | . Daily measurement including g     | as composition                                                 |       |
|         |                 |                             |                                          | ≪ < 1 →                    | » 50 V                              |                                                                |       |
|         |                 |                             |                                          |                            | REF                                 | FRESH OK Cano                                                  | el    |

#### **TC eConnects Reports – Nominations Reports**

|                |                 |                            |                                             |                                                   |                  |                                                   | Welcome, Charlie Brown<br>Air 13 2024 05:19 PM MDT<br>CATest1 |         |
|----------------|-----------------|----------------------------|---------------------------------------------|---------------------------------------------------|------------------|---------------------------------------------------|---------------------------------------------------------------|---------|
|                |                 | chedule and View Reports X | Schedule and Vew Reports - Details, New $X$ |                                                   |                  |                                                   |                                                               |         |
|                |                 |                            |                                             | Lookup for: Workflow                              |                  |                                                   | ×                                                             |         |
|                | Constant Demand |                            |                                             |                                                   |                  |                                                   |                                                               | 1       |
| Scheduled Time | mm/dd/yyyy      |                            |                                             | Name †↓                                           | Category<br>↑↓   | Purpose ↑↓                                        | Ca                                                            | 0       |
|                |                 | Postvita Pipe Lines Li     |                                             |                                                   | ~ ~              |                                                   |                                                               | -       |
|                |                 |                            |                                             | Custody Transfer Report                           | Nominations      | View nominated and scheduled quantities by cyc    | cle Ri                                                        | e       |
|                |                 | < mm/dd/yyyy               |                                             | Forecast Demand                                   | Contracting      | Firm Contract Profile (FT, STFT, Temp Assign, Pe  | erm Assign) To                                                | ot      |
|                |                 | C Ercel                    |                                             | Gas Balance Allocations by Shipper at Transaction | Point Allocation | Customer allocations and measurement by locat     | tion O                                                        |         |
|                |                 | Dama Customer 1            |                                             | Gas Balance Gas Quality Summary                   | Allocation       | Gas quantity information for a location           | R                                                             | ē       |
|                |                 |                            |                                             | Gas Balance Interconnecting Operator Balance      | Allocation       | Customer allocations, measurement and imbalar     | nces by location O                                            |         |
|                |                 |                            |                                             | Gas Balance Measured Quantities Daily Totals      | Allocation       | Daily Measurement for a location                  | M                                                             | E<br>IL |
|                |                 |                            |                                             | Index of Customers By Account                     | Contracting      | Current Firm Contracted Quantities                | Fo                                                            |         |
|                |                 |                            |                                             | Justification of Shipper Dailies                  | Allocation       | MTD Shipper Allocations and Imbalances            | Dr                                                            | a       |
|                |                 |                            |                                             | Monthly Quantity Review                           | Nominations      | Daily net scheduled quantity by location for a mo | onth O                                                        | P       |
|                |                 |                            |                                             | Monthly Scheduled Quantity                        | Nominations      | Daily scheduled quantity for a month              | C                                                             | ٥       |
|                |                 |                            |                                             | Operator by Up/Dn Party Allocation                | Nominations      | View nominated, allocated and scheduled quanti    | ities for opera O                                             | P       |
|                |                 |                            |                                             | Shipper Operations Summary                        | Allocation       | Summary of Receipts, Deliveries, CUG, Imbalan     | ices for a month In                                           | Ň       |
|                |                 |                            |                                             | Upstream Supplier                                 | Nominations      | Upstream Supplier view of d/s Customer at Custo   | ody Transfer N                                                |         |
|                |                 |                            |                                             | User Security Report                              | Security         | View Customer Security Roles                      |                                                               | 1       |
|                |                 |                            |                                             | Volume Energy Composition                         | Measure          | Daily measurement including gas composition       | O                                                             | P       |
|                |                 |                            |                                             | <                                                 | < < 1 →          | » 50 V                                            |                                                               |         |
|                |                 |                            |                                             |                                                   |                  | REFRESH OK                                        | Cancel                                                        |         |
|                |                 |                            |                                             |                                                   |                  | System Messages Q                                 |                                                               |         |

#### TC eConnects Invoicing and Gas Balance Reports

| Image: Instruction of the second second s |                                                                                                    |                             |              |                                            |                            |                                          |                                      |                              |  |
|----------------------------------------------------------------------------------------------------|----------------------------------------------------------------------------------------------------|-----------------------------|--------------|--------------------------------------------|----------------------------|------------------------------------------|--------------------------------------|------------------------------|--|
| Image: State State Stat |                                                                                                    |                             |              |                                            |                            |                                          |                                      |                              |  |
| Image: Image: |                                                                                                    |                             |              | Lookup for: Workflow                       |                            |                                          |                                      |                              |  |
| Image: Second Second |                                                                                                    |                             |              |                                            |                            |                                          |                                      |                              |  |
| Image: Image: | _                                                                                                    |                             |              |                                            |                            |                                          |                                      |                              |  |
| Name [1]       Image: Security Security Report       Purpose [1]         Image: Security Security Report       Nominations       View nominated and scheduled quantities by cycle         Image: Security Security Security Security Security Security Security Security Security Security Security Security Security Security Security Security Security Security Security Security Role       View nominated and scheduled quantities by cycle         Image: Security Security Secu                                                                                                    | Forecast Demand                                                                                                    |                             |              |                                            | Category                   |                                          |                                      |                              |  |
| Image: State of the state of the state  |                                                                                                    |                             | <u>0</u>     | Name TJ                                    | †↓                         | Purpose 1                                |                                      |                              |  |
| Image: Image: |                                                                                                    |                             |              |                                            |                            |                                          |                                      |                              |  |
| Custody Transfer Report       Nominations       View nominated and scheduled quantities by cycle         Forecast Demand       Contracting       Firm Contract Profile (FT, STFT, Temp Assign, Pern Assign, Pern As                                                               |                                                                                                    | Prostnins Pripe Lines Ltd ( | I.G Zone II) |                                            |                            |                                          |                                      |                              |  |
| Forecast Demand       Contracting       Firm Contract Profile (FT, STFT, Temp Assign, Perm Assign, Perm Assign,                    |                                                                                                    |                             | <b>a</b>     | Custody Transfer Report                    | Nominations                | View nominated and scheduled quantiti    | es by cycle                          |                              |  |
| Gas Balance Allocations by Shipper at Transaction Point       Allocation       Customer allocations and measurement by location         Gas Balance Allocations by Shipper at Transaction Point       Allocation       Gas Quantity information for a location         Gas Balance Allocations by Shipper at Transaction Point       Allocation       Customer allocations, measurement by location         Gas Balance Allocation Status       Allocation       Customer allocations, measurement and imbalances by         Gas Balance Allocation of Shipper Dallies       Allocation       Daily Measurement for a location         Index of Customers By Account       Contracting       Current Firm Contracted Quantities         Justification of Shipper Dallies       Allocation       MTD Shipper Allocations and Imbalances         Monthly Quantity Review       Nominations       Daily net scheduled quantity for a month         Operator by Up/Dn Party Allocation       Nominations       Daily net scheduled quantity for a month         Operator by Up/Dn Party Allocation       Nominations       Upstream Supplier       Nominations         Upstream Supplier       Nominations       Upstream Supplier View of dis Customer at Custody Tra         Upstream Supplier       Neasure       Daily measurement including gas composition         Volume Energy Composition       Measure       Daily measurement including gas composition                                                                                                    |                                                                                                    |                             | <b>1</b>     | Forecast Demand                            | Contracting                | Firm Contract Profile (FT, STFT, Temp A  | Assign, Perm Assig                   |                              |  |
| Gas Balance Allocations by Shipper at Transaction Point       Allocation       Customer allocations and measurement by location         Gas Balance Gas Quality Summary       Allocation       Gas quantity information for a location         Gas Balance Interconnecting Operator Balance       Allocation       Customer allocations, measurement and imbalances by         Gas Balance Interconnecting Operator Balance       Allocation       Daily Measurement for a location         Index of Customers By Account       Contracting       Current Firm Contracted Quantities         Justification of Shipper Dailies       Allocation       MTD Shipper Allocations and Imbalances         Monthly Quantity Review       Nominations       Daily net scheduled quantity by location for a month         Operator by Up/Dn Party Allocation       Nominations       User a month         Operator by Up/Dn Party Allocation       Nominations       User ansurement including gas composition         User Security Report       Security View Customer Scurity Roles       View Customer Scurity Roles         Volume Energy Composition       Measurement including gas composition       Images/Suremantentincluding gas composition                                                                                                    |                                                                                                    | Erect                       |              |                                            |                            |                                          |                                      |                              |  |
| Gas Balance Gas Quality Summary       Allocation       Gas quantity information for a location         Gas Balance Interconnecting Operator Balance       Allocation       Customer allocations, measurement and imbalances by         Gas Balance Interconnecting Operator Balance       Allocation       Daily Measurement for a location         Index of Customers By Account       Contracting       Current Firm Contracted Quantities         Justification of Shipper Dailies       Allocation       MTD Shipper Allocations and Imbalances of         Monthly Quantity Review       Nominations       Daily net scheduled quantity by location for a month         Operator by Up/Dn Party Allocation       Nominations       Daily scheduled quantity for a month         Operator by Up/Dn Party Allocation       Nominations       Summary of Receipts, Deliveries, CUG, Imbalances for         Upstream Supplier       Nominations       Upstream Supplier view of d/s Customer at Custody Tra         User Security Report       Security View Customer Security Roles       Volume Energy Composition         Weasure       Daily measurement including gas composition       <                                                                                                    |                                                                                                    |                             |              | Gas Balance Allocations by Shipper at Tran | saction Point Allocation   | Customer allocations and measuremen      | t by location                        |                              |  |
| Gas Balance Interconnecting Operator Balance       Allocation       Customer allocations, measurement and imbalances by         Gas Balance Measured Quantities Daily Totals       Allocation       Daily Measurement for a location         Index of Customers By Account       Contracting       Current Firm Contracted Quantities         Justification of Shipper Dailies       Allocation       MTD Shipper Allocations and Imbalances         Monthly Quantity Review       Nominations       Daily net scheduled quantity by location for a month         Monthly Scheduled Quantity       Nominations       Daily net scheduled quantity by location for a month         Operations Summary       Allocation       Nominations       Usermary of Skipper Operations Summary         Upstream Supplier       Upstream Supplier       Nominations       Upstream Supplier view of d's Customer at Custody Tra         Volume Energy Composition       Measure       Daily measurement including gas composition                                                                                                    |                                                                                                    | Demo Customer 1             |              | Gas Balance Gas Quality Summary            | Allocation                 | Gas quantity information for a location  |                                      |                              |  |
| Gas Balance Measured Quantities Daily Totals       Allocation       Daily Measurement for a location         Index of Customers By Account       Contracting       Current Firm Contracted Quantities         Justification of Shipper Dailies       Allocation       MTD Shipper Allocations and Imbalances         Monthly Quantity Review       Nominations       Daily Measurement for a location for a month         Monthly Quantity Review       Nominations       Daily scheduled quantity by location for a month         Monthly Scheduled Quantity       Nominations       Daily scheduled quantity or a month         Operator by Up/Dn Party Allocation       Nominations       User Measured Customers and Unbalances for         Shipper Operations Summary       Allocation       Subscheduled quantities for         Upstream Supplier       Nominations       Upstream Supplier         User Security Report       Security       View Customer Security Roles         Volume Energy Composition       Measure       Daily measurement including gas composition         K<                                                                                                    |                                                                                                    |                             |              | Gas Balance Interconnecting Operator Bala  | nce Allocation             | Customer allocations, measurement an     | d imbalances by lo                   |                              |  |
| Index of Customers By Account Contracting Current Firm Contracted Quantities Usuffication of Shipper Daillies Allocation MTD Shipper Allocations and Imbalances Monthly Quantity Review Nominations Daily net scheduled quantity by location for a month Monthly Scheduled Quantity Nominations Daily scheduled quantity for a month Operator by Up/Dn Party Allocation Nominations View nominated, allocated and scheduled quantities for Shipper Operations Summary Allocation Summary of Receipts, Deliveries, CUG, Imbalances for Upstream Supplier User Security Report Security View Customer Security Roles Volume Energy Composition Measure Daily measurement including gas composition                                                                                                    |                                                                                                    |                             |              | Gas Balance Measured Quantities Daily Tol  | als Allocation             | Daily Measurement for a location         |                                      |                              |  |
| Image: Image: |                                                                                                    |                             |              | Index of Customers By Account              | Contracting                | Current Firm Contracted Quantities       |                                      |                              |  |
| Image: Control of the second second seco  |                                                                                                    |                             |              | Justification of Shipper Dailies           | Allocation                 | MTD Shipper Allocations and Imbalance    | 25                                   |                              |  |
| Monthly Scheduled Quantity       Nominations       Daily scheduled quantity for a month         Operator by Up/Dn Party Allocation       Nominations       View nominated, allocated and scheduled quantities for         Shipper Operations Summary       Allocation       Summary of Receipts, Deliveries, CUG, Imbalances for         Upstream Supplier       Nominations       Upstream Supplier view of d/s Customer at Custody Tra         User Security Report       Security       View Customer Security Roles         Volume Energy Composition       Measure       Daily measurement including gas composition                                                                                                    |                                                                                                    |                             |              | Monthly Quantity Review                    | Nominations                | Daily net scheduled quantity by location | for a month                          |                              |  |
| Operator by Up/Dn Party Allocation       Nominations       View nominated, allocated and scheduled quantities for         Shipper Operations Summary       Allocation       Summary of Receipts, Deliveries, CUG, Imbalances for         Upstream Supplier       Nominations       Upstream Supplier view of d/s Customer at Custody Tra         User Security Report       Security       View Customer Security Roles         Volume Energy Composition       Measure       Daily measurement including gas composition                                                                                                    |                                                                                                    |                             |              | Monthly Scheduled Quantity                 | Nominations                | Daily scheduled quantity for a month     |                                      |                              |  |
| Shipper Operations Summary       Allocation       Summary of Receipts, Deliveries, CUG, Imbalances for         Upstream Supplier       Nominations       Upstream Supplier view of d/s Customer at Custody Tra         User Security Report       Security       View Customer Security Roles         Volume Energy Composition       Measure       Daily measurement including gas composition                                                                                                    |                                                                                                    |                             |              | Operator by Up/Dn Party Allocation         | Nomination                 | View nominated, allocated and schedul    | ed quantities for o                  |                              |  |
| Upstream Supplier       Nominations       Upstream Supplier view of d/s Customer at Custody Trans         User Security Report       Security       View Customer Security Roles         Volume Energy Composition       Measure       Daily measurement including gas composition         << <td>&lt;</td> 1       >       50         REERESH       OK       0K                                                                                                    | <                                                                                                    |                             |              |                                            | Shipper Operations Summary | Allocation                               | Summary of Receipts, Deliveries, CUG | Imbalances for a             |  |
| User Security Report Security Roles<br>Volume Energy Composition Measure Daily measurement including gas composition<br><<<1>>> 50 ~                                                                                                    |                                                                                                    |                             |              | Upstream Supplier                          | Nomination                 | Upstream Supplier view of d/s Custome    | er at Custody Tran                   |                              |  |
| Volume Energy Composition       Volume Energy Composition     Measure     Daily measurement including gas composition       < <td>&lt;<td>1     &gt;     &gt;     50</td><td></td><td></td><td></td><td>User Security Report</td><td>Security</td><td>View Customer Security Roles</td><td></td></td>                                                                                                    | < <td>1     &gt;     &gt;     50</td> <td></td> <td></td> <td></td> <td>User Security Report</td> <td>Security</td> <td>View Customer Security Roles</td> <td></td> | 1     >     >     50        |              |                                            |                            | User Security Report                     | Security                             | View Customer Security Roles |  |
|                                                                                                    |                                                                                                    |                             |              | Volume Energy Composition                  | Measure                    | Daily measurement including gas comp     | osition                              |                              |  |
| REFRESH                                                                                                    |                                                                                                    |                             |              |                                            | ≪ ← 1 →                    | » 50 v                                   |                                      |                              |  |
| REERESH OK                                                                                                    |                                                                                                    |                             |              |                                            |                            |                                          |                                      |                              |  |
|                                                                                                    |                                                                                                    |                             |              |                                            |                            | REFRESH                                  | ок с                                 |                              |  |

### Schedule and View Reports

| Charlie Brown Foothills Pipe Lines Ltd (B  Demo Customer 1 - 2222 Logout Logout Server: 10.247.154.16 | <ul> <li>Re</li> <li>Ne</li> <li>Cl</li> </ul> | etrieve –<br>ew – Run<br>ear – Res | Previous exec<br>a new repor<br>sets grid | cuted list o<br>t | of reports, a                              | available    | to dow    | vnload       |          |                     |                             |                                             |           |
|----------------------------------------------------------------------------------------------------|------------------------------------------------|------------------------------------|-------------------------------------------|-------------------|--------------------------------------------|--------------|-----------|--------------|----------|---------------------|-----------------------------|---------------------------------------------|-----------|
| Nominations v<br>Flowing Gas v                                                                        | ≡                                              | TSP: 209895556<br>TSP Name: Foot   | hills Pipe Lines Ltd (B.C Zone 8)         | ✓ Svc Re          | Svc Req: 222222221<br>q Name: 📋 Demo Custo | ner 1        |           | -            |          |                     | Welcome, C<br>Mar 13 2024 0 | Charlie Brown<br>18:34 PM MDT LO<br>CATest1 | OGOUT     |
| Invoicing V                                                                                           | Schedule and                                   | View Reports $	imes$               |                                           |                   |                                            |              |           |              |          |                     |                             |                                             |           |
| Reports                                                                                               | Actions                                        |                                    |                                           |                   |                                            |              |           |              |          |                     |                             |                                             | -         |
| Schedule and View Reports                                                                             | Action                                         |                                    | ~                                         |                   |                                            |              |           |              | Q Ret    | ieve + M            | New 🥒 C                     | lear 🛍 Del                                  | lete      |
| User Profile                                                                                          |                                                |                                    |                                           |                   |                                            |              |           |              |          |                     |                             |                                             | *         |
| Informational Postings                                                                                |                                                | Request Id ↑↓                      | Report Name                               | î↓ R              | quester                                    | Is Recurring | †↓ Status | ↑↓ Scheduled | After Dt | icheduled Before Df | t î↓                        |                                             | _         |
| Site Map                                                                                              |                                                |                                    |                                           |                   | rownc                                      | \            | /         | ✓ 03/11/20   | 24 🛍     | mm/dd/yyyy          | <b>#</b>                    |                                             |           |
|                                                                                                    | O                                              | 58621858                           | Custody Transfer Report                   | bi                | ownc                                       | N            | SUCCESS   | 03/13/2024   | (        | )3/13/2024          | View                        | Report                                      |           |
|                                                                                                    | Ð                                              | 58621856                           | Justification of Shipper Dailies          | bi                | ownc                                       | Ν            | SUCCESS   | 03/13/2024   | (        | )3/13/2024          | View F                      | Report                                      |           |
|                                                                                                    | O                                              | 58621854                           | Justification of Shipper Dailies          | bi                | ownc                                       | Ν            | FAILED    | 03/13/2024   | (        | )3/13/2024          |                             |                                             |           |
|                                                                                                    | 0                                              | 58621834                           | Forecast Demand                           | bi                | ownc                                       | Ν            | SUCCESS   | 03/13/2024   | (        | )3/13/2024          | View F                      | Report                                      |           |
|                                                                                                    | O                                              | 58619037                           | Index of Customers By Account             | bi                | ownc                                       | Ν            | SUCCESS   | 03/11/2024   | (        | )3/11/2024          | View                        | Report                                      | •         |
|                                                                                                    |                                                |                                    |                                           |                   | « < 1                                      | > >> 25 🗸    |           |              |          |                     |                             | 5 record(s) across 1                        | 1 page(s) |

## Running a Report

| ≡ .                  | TSP: 209895556<br>TSP Name: | Foothills Pipe Lines Ltd (B.C Zone 8) | ~                 | Svc Req: 22222221<br>Svc Req Name: 1 Demo Customer 1 |                |                                       |                         | Welcome, Charlie Brown<br>Mar 13 2024 09:54 PM MDT LOGOUT<br>CATest1 |
|----------------------|-----------------------------|---------------------------------------|-------------------|------------------------------------------------------|----------------|---------------------------------------|-------------------------|----------------------------------------------------------------------|
| Schedule and View Re | ports X Schedule and Vie    | w Reports - Details: New* X           |                   |                                                      |                |                                       |                         |                                                                      |
| Actions              |                             |                                       |                   |                                                      |                |                                       |                         | -                                                                    |
| Action               |                             | ~                                     |                   |                                                      |                |                                       | + New 🖒 Сору            | 🍠 Clear 🔹 Submit 🖺 Refresh                                           |
| Details              | _                           |                                       |                   | _                                                    |                |                                       |                         |                                                                      |
| Report Name          | Monthly So                  | cheduled Quantity                     |                   | -                                                    | ID             |                                       |                         |                                                                      |
| Scheduled Time       | mm/dd/yyyy                  |                                       | <b></b>           |                                                      | Status         |                                       |                         |                                                                      |
| Parameters           |                             |                                       |                   |                                                      | Asset          | Foothills Pipe Lines Ltd (B.C Zone 8) |                         |                                                                      |
| ^ Render Format      |                             | Excel                                 |                   |                                                      | BA             | Demo Customer 1                       |                         |                                                                      |
| * Svc Req            |                             | Demo Customer 1                       |                   |                                                      | Requester      | browne                                |                         |                                                                      |
| * Svc Req K          |                             | DEM1                                  |                   |                                                      | Email          |                                       |                         |                                                                      |
| * Flow Period        |                             | · 03/01/2024                          | <b>#</b>          |                                                      | Started Time   | mm/dd/yyyy                            | -                       | <b>#</b>                                                             |
| Email                |                             |                                       |                   |                                                      | Completed Time | mm/dd/yyyy                            |                         | <b>**</b>                                                            |
|                      |                             |                                       |                   |                                                      | Messages       | Stop 1. Fill in par                   | amatara                 |                                                                      |
|                      |                             |                                       |                   |                                                      |                | Step 1. Fill II par                   | ameters                 |                                                                      |
| Recurrence Pat       | ttern                       |                                       |                   |                                                      |                | Step 2: Submit R                      | eport                   |                                                                      |
| Choose Pattern       |                             |                                       |                   | -                                                    |                | Step 3: Refresh S                     | Screen for Run Results  |                                                                      |
| Enter Pattern        |                             |                                       | minutes           |                                                      |                | Step 4: When Su                       | ccess. Under Action. Do | wnload Report                                                        |
| Enter Fattern        |                             | . every                               | minutes           |                                                      |                |                                       |                         |                                                                      |
| Begin Dt             | mm/dd/yyyy                  | <b>#</b>                              | End Dt mm/dd/yyyy | <b>#</b>                                             |                |                                       |                         |                                                                      |
|                      |                             |                                       |                   |                                                      |                |                                       |                         | h                                                                    |
|                      |                             |                                       |                   |                                                      |                |                                       |                         |                                                                      |
|                      |                             |                                       |                   |                                                      |                |                                       |                         |                                                                      |
|                      | Pa                          | arameter for Re                       | eports            |                                                      |                | Report Rur                            | n Status Details        |                                                                      |
|                      |                             |                                       |                   |                                                      |                |                                       |                         |                                                                      |
|                      |                             |                                       |                   |                                                      |                |                                       |                         |                                                                      |
|                      |                             |                                       |                   |                                                      |                |                                       |                         |                                                                      |
|                      |                             |                                       |                   |                                                      | くと             |                                       |                         |                                                                      |

#### Nominations Reports – Custody Transfer

| TC eConnec                                 | cts                                            |                                |                    |               | С        | ustody                                                      | Transfe          | r Rep          | oort      |                        |                 |         |                  |                        |                 |                     |
|--------------------------------------------|------------------------------------------------|--------------------------------|--------------------|---------------|----------|-------------------------------------------------------------|------------------|----------------|-----------|------------------------|-----------------|---------|------------------|------------------------|-----------------|---------------------|
| TSP:<br>Flow Date:<br>Cycle:<br>Svc Req K: | Foothills Pip<br>MM/DD/YY<br>ID3<br>Shipper Mn | oe Lines Ltd (<br>YY<br>emonic | B.C Zone 8)        |               |          | Service Requester:<br>Activity Nbr:<br>Rec Loc:<br>Del Loc: | Shipper Name     |                |           |                        |                 |         |                  |                        |                 |                     |
| Svc Reg K                                  | Act Cd                                         | Location                       | Location Name      | Rank          | Up/Dn Id | Un/Dn Name                                                  | Un/Dn K          | Nom Rec<br>Otv | Sched Rec | Rec<br>Response<br>Otv | Rec<br>Variance | Nom Del | Sched Del<br>Otv | Del<br>Response<br>Otv | Del<br>Variance | Reduction<br>Reason |
| Receipt                                    |                                                |                                | Looddon Hame       | - Contraction |          | opionitante                                                 | opionite         |                |           | <u></u> ,              | ranaroc         |         | <b>)</b>         | ~-)                    |                 |                     |
| Shipper Mnemonic                           | 1                                              | 20011                          | ALTA-BC Border (BC | 3             | DUNS #   | Shipper Name                                                | Shipper Mnemonic | 300,000        | 136,208   | 136,208                | 0               |         |                  |                        |                 | PCC                 |
| Delivery                                   |                                                | 00000                          | KINGGGATE          |               | D. 110 / | Ohimmen Menne                                               | OTN Cantas at #  |                |           |                        |                 | 200.000 | 400 404          | 400 404                |                 | 044                 |
| Shipper Mnemonic                           |                                                | 2 20008                        |                    | 1             | DUNS #   | Shipper Name                                                | Shipper Mnemonic |                |           |                        |                 | 26 376  | 108,101          | 108,101                | 0               | 014                 |
| supper whether                             | `                                              | 20012                          | Enermoentinat      |               | 20103 #  | ompper ridine                                               | omposi ninemonie | 000.000        | 400.000   | 400.000                | 0               | 20,070  | 20,370           | 20,370                 | 0               |                     |

- Similar to Report in the Current System
- Used to see your scheduled volumes with any reductions
- View nominated and scheduled quantities by cycle
- Reason codes, up/down Contracts (k)

#### Nominations – Monthly Scheduled Quantity

| Service Requester: Sh<br>Account Sh<br>Flow Period MI<br>Report Run Date MI | hipper Name<br>hipper Mame<br>M/DD/YYYY<br>M/DD/YYYY H:MM:SS AM/ | - Zone o)        |          |                |            |
|-----------------------------------------------------------------------------|------------------------------------------------------------------|------------------|----------|----------------|------------|
| Account Sh<br>Flow Period MI<br>Report Run Date MI                          | hipper Mnemonic<br>M/DD/YYYY<br>M/DD/YYYY H:MM:SS AM/            |                  |          |                |            |
| Flow Period MI<br>Report Run Date MI                                        | M/DD/YYYY<br>M/DD/YYYY H·MM·SS AM/                               |                  |          |                |            |
| Report Run Date MI                                                          | M/DD/YYYY H:MM:SS AM/                                            |                  |          |                |            |
| Location                                                                    |                                                                  | PM               |          |                |            |
| Looddon                                                                     | 20011                                                            | 20011            | Total    | 20008          | Total      |
| Up / Dn K                                                                   | Shipper Mnemonic                                                 | Shipper Mnemonic | Receipts | GTN Contract # | Deliveries |
| Rank                                                                        | 1                                                                | 806              |          | 1              |            |
| Dir Of Flow                                                                 | Receipt                                                          | Receipt          |          | Delivery       |            |
| 12/1/2023                                                                   | . 806                                                            |                  | 806      | 794            | 794        |
| 12/2/2023                                                                   |                                                                  | 806              | 806      | 794            | 794        |
| 12/3/2023                                                                   | 806                                                              |                  | 806      | 794            | 794        |
| 12/4/2023                                                                   | 806                                                              |                  | 806      | 794            | 794        |
| 12/5/2023                                                                   | 806                                                              |                  | 806      | 794            | 794        |
| 12/6/2023                                                                   | 806                                                              |                  | 806      | 794            | 794        |
| 12/7/2023                                                                   | 806                                                              |                  | 806      | 794            | 794        |
| 12/8/2023                                                                   | 806                                                              |                  | 806      | 794            | 794        |
| 12/9/2023                                                                   | 806                                                              |                  | 806      | 794            | 794        |
| 12/10/2023                                                                  | 806                                                              |                  | 806      | 794            | 794        |
| 12/11/2023                                                                  | 806                                                              |                  | 806      | 794            | 794        |
| 12/12/2023                                                                  | 806                                                              |                  | 806      | 794            | 794        |
| 12/13/2023                                                                  | 806                                                              |                  | 806      | 794            | 794        |
| 12/14/2023                                                                  | 806                                                              |                  | 806      | 794            | 794        |
| 12/15/2023                                                                  | 774                                                              |                  | 774      | 763            | 763        |
| 12/16/2023                                                                  | 764                                                              |                  | 764      | 753            | 753        |
| 12/17/2023                                                                  | 764                                                              |                  | 764      | 753            | 753        |
| 12/18/2023                                                                  | 755                                                              |                  | 755      | 744            | 744        |
| 12/19/2023                                                                  | 748                                                              |                  | 748      | 737            | 737        |
| 12/20/2023                                                                  | 806                                                              |                  | 806      | 794            | 794        |
| 12/21/2023                                                                  | 806                                                              |                  | 806      | 794            | 794        |
| 12/22/2023                                                                  | 806                                                              |                  | 806      | 794            | 794        |
| 12/23/2023                                                                  | 806                                                              |                  | 806      | 794            | 794        |
| 12/24/2023                                                                  | 806                                                              |                  | 806      | 794            | 794        |
| 12/25/2023                                                                  | 806                                                              |                  | 806      | 794            | 794        |
| 12/26/2023                                                                  | 806                                                              |                  | 806      | 794            | 794        |
| 12/27/2023                                                                  | 806                                                              |                  | 806      | 794            | 794        |
| 12/28/2023                                                                  | 806                                                              |                  | 806      | 794            | 794        |
| 12/29/2023                                                                  | 806                                                              |                  | 806      | 794            | 794        |
| 12/30/2023                                                                  | 806                                                              |                  | 806      | 794            | 794        |
| 12/31/2023                                                                  | 806                                                              |                  | 806      | 794            | 794        |

- Similar to Report in the Current System
- Must be run from the first day of the month
- Daily scheduled quantity for a month

# Thank you for attending.

Support <u>Foothills\_Contracting@tcenergy.com</u> <u>Foothills\_Billing@tcenergy.com</u> <u>Nominations@tcenergy.com</u>

Call Center: 403-920-7473 or 1-877-920-7473